**IBM Netfinity** 

システム管理 **PCI** アダプター ソフトウェア・ユーザーズ・ガイド

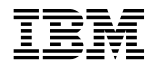

**IBM Netfinity** 

システム管理 **PCI** アダプター ソフトウェア・ユーザーズ・ガイド - 重要 -

本書をお読みになり、本書がサポートする製品をご使用になる前に、必ず58ページの付録A、『特記事項および商標』をお読みください。

#### 第1版(1999年4月)

本書において、日本では発表されていないIBM製品(機械およびプログラム)、プログラミング、およびサービスについて言及または説明する場合があ ります。しかし、このことは、IBMがこのようなIBM製品、プログラミング、およびサービスを、必ずしも日本で発表する意図であることを示すもので はありません。

| 原 | 典: | 10L9285                                 |
|---|----|-----------------------------------------|
|   |    | IBM Netfinity                           |
|   |    | Advanced Systems Management PCI Adapter |
|   |    | Software User's Guide                   |
| 発 | 行: | 日本アイ・ビー・エム株式会社                          |
| 担 | 当: | ナショナル・ランゲージ・サポート                        |

#### 第1刷 1999.4

©Copyright International Business Machines Corporation 1999. All rights reserved.

| システム管理1                                               |
|-------------------------------------------------------|
| システム管理の使用                                             |
| システム管理 PCI アダプターのネットワーク・ゲートウェイとしての使用2                 |
| システム管理の始動                                             |
| シリアル、TCP/IP、またはシステム管理インターコネクトを使用したリモート管理4             |
| 構成情報                                                  |
| 構成の設定                                                 |
| 「システム識別」グループ                                          |
| 「ダイヤルインの設定」グループ8                                      |
| 「システム管理プロセッサ・クロック」グループ                                |
| POST タイムアウト10                                         |
| ローダー・タイムアウト10                                         |
| O/S タイムアウト 11                                         |
| 電源オフ遅延                                                |
| その他の構成設定機能 12                                         |
| モデム設定                                                 |
| 「ポート構成」グループ13                                         |
| 「ダイヤル設定」グループ16                                        |
| 初期化文字列に関するガイドライン17                                    |
| ダイヤルアウト項目の設定の変更18                                     |
| ネットワーク設定                                              |
| リモート・アラート設定                                           |
| 「リモート・アラート設定情報」グループ                                   |
| 「アラート使用可能」グループ 22                                     |
| SNMP 設定                                               |
| イベント・ログ                                               |
| 稼働パラメーター                                              |
| システム電源制御                                              |
| リモート POST コンソール                                       |
| Netfinity システム管理 PCI アダプターのマイクロコードの更新 31              |
|                                                       |
| ダイナミック接続マネージャー                                        |
| モデムの構成                                                |
| リモート・アクセスの使用可能化                                       |
| ダイナミック接続マネージャー項目の作成                                   |
| Netfinity マネージャー接続項目の作成                               |
| システム管理プロセッサー接続項目の作成                                   |
| リモート・システムへのアクセス (シリアル・リンクと TCP/IP リンク) 39             |
| リモート・システムへのアクセス (システム管理インターコネクト・リンク) 40               |
| システム管理インターコネクト・パススルー管理                                |
| 初期化文字列に関するガイドライン42                                    |
|                                                       |
| Netfinity マネージャーを使わない Netfinity システム管理 PCI アダプターへのアクセ |
| λ                                                     |

Netfinity システム管理 PCI アダプターへの直接接続の確立 ...... 44

| 端末プログラムによる接続                                                                                   | 44                   |
|------------------------------------------------------------------------------------------------|----------------------|
| TELNET セッションによる接続                                                                              | 45                   |
| Web ブラウザーによる接続                                                                                 | 47                   |
| Netfinity システム管理 PCI アダプターのメニュー                                                                | 48                   |
| 「System Power」メニューの選択項目                                                                        | 49                   |
| 「Boot」メニューの選択項目                                                                                | 51                   |
| 「Remote SP Access」メニューの選択項目                                                                    | 53                   |
| リモート・ビデオ・モードによる POST のモニターとアクセス                                                                | 54                   |
|                                                                                                |                      |
|                                                                                                |                      |
| Netfinity マネージャーを使わない Netfinity システム管理 PCI アダプターの構成                                            | 57                   |
| Netfinity マネージャーを使わない Netfinity システム管理 PCI アダプターの構成                                            | 57                   |
| Netfinity マネージャーを使わない Netfinity システム管理 PCI アダプターの構成<br>付録A. 特記事項および商標                          | 57<br>58             |
| Netfinity マネージャーを使わない Netfinity システム管理 PCI アダプターの構成          付録A.       特記事項および商標         特記事項 | 57<br>58<br>58       |
| Netfinity マネージャーを使わない Netfinity システム管理 PCI アダプターの構成          付録A.       特記事項         商標        | 57<br>58<br>58<br>58 |
| Netfinity マネージャーを使わない Netfinity システム管理 PCI アダプターの構成          付録A.       特記事項および商標         特記事項 | 57<br>58<br>58<br>58 |

# システム管理

このセクションでは、Netfinity マネージャーの「システム管理」の導入、開始、使用の方法 について説明します。このセクションは、Netfinity マネージャーまたは Netfinity クライア ントサービスを使って、「システム管理」を導入し、使用する方々を対象にしています。

このオプションには、Netfinity マネージャーの完全なライセンス・コピーが含まれていま す。Netfinity マネージャーのこのバージョンは、ServerGuide のコピーに含まれていた Netfinity マネージャーのバージョンに置き換わるものです。Netfinity マネージャーには、 Netfinity システム管理 PCI アダプターをサポートするように設計された更新ソフトウェアが 組み込まれています。ご使用のサーバーに Netfinity マネージャーの旧バージョンがインスト ールされている場合は、旧バージョンをアンインストールした上で、このオプションに含ま れている Netfinity マネージャーのバージョンをインストールしてください。

システム管理サービスは、Netfinity マネージャーを導入すると導入され、Netfinity システム 管理 PCI アダプターを使って利用できる非常に幅広い機能を提供します。Netfinity マネージ ャーを導入しないと、Netfinity システム管理 PCI アダプターの最新機能の多くは利用できな いことになります。Netfinity マネージャーのインストールの仕方は、サーバー・ライブラリ ーの「ServerGuide と Netfinity マネージャー」の項を参照してください。

このセクションでは、Netfinity マネージャーを使わない場合の Netfinity システム管理 PCI アダプターの使用方法についても説明します。

#### — 重要! -

- システム管理サービスは、Netfinity マネージャーを導入すると導入され、Netfinity システム管理 PCI アダプターで利用できる非常に幅広い機能を提供します。 Netfinity マネージャーは、このサーバーに含まれています。Netfinity マネージャー を導入しないと、Netfinity システム管理 PCI アダプターの最新機能の多くを利用で きません。
- サーバー・ライブラリーのこのセクションでは、Netfinity システム管理プロセッサ ー(Netfinity 5000、Netfinity 5500、Netfinity 5500 M10 に搭載) も備えたサーバー に取り付けられている Netfinity システム管理 PCI アダプターで、システム管理サ ービスを使用する方法を説明します。このサービスは、他のシステム管理ハードウェ アを管理するのにも使用できます。たとえば、次のものに適用できます。
  - PC サーバー・システム管理アダプター・オプション
  - Netfinity システム管理プロセッサーのみ (Netfinity 5000、Netfinity 5500、 Netfinity 5500 M10 に搭載)
  - Netfinity システム管理 PCI アダプターのみ (Netfinity 7000 M10 に搭載)

システム管理サービスで利用できる機能は、管理するシステム管理ハードウェアによって異なります。システム管理プロセッサーを備えたサーバーに導入された場合、 Netfinity システム管理 PCI アダプター以外のシステム管理ハードウェアでのシステム管理サービスの使用法については、オプションに付属の説明書またはサーバーに付属のサーバー・ライブラリーを参照してください。

#### システム管理の使用

この章では、Netfinity マネージャーのシステム管理サービスを使用して、構成、モデム、ネットワーク、および自動ダイヤルアウトの設定を変更する方法を説明します。

システム管理サービスを使用して、システム管理イベント(POST、ローダー、オペレーティング・システム・タイムアウト、クリティカル温度、電圧、安全保護アラートなど)を構成できます。このようなイベントが発生した場合、5 通りの方法の 1 つで Netfinity アラートを自動的に転送するようにシステム管理サービスを構成できます。

- モデムを使用して、アラートを別の Netfinity システムに転送する
- アラートを標準の数字ページャーに転送する
- アラートを英数字ページャーに転送する(日本国内では利用できません)
- TCP/IP ネットワーク接続を使用して、アラートを Netfinity マネージャー・システムに 転送する (Netfinity システム管理 PCI アダプターで「システム管理」を使用していると きだけ利用可能)
- アラートを SNMP フォーマットで SNMP マネージャーに転送する (Netfinity システム 管理 PCI アダプターで「システム管理」を使用しているときだけ利用可能)

このサービスを使用すると、ご使用のシステムのモデムを使って、リモート・システムのシ ステム管理 PCI アダプターやシステム管理プロセッサーにダイヤルアウトし、直接アクセス して管理できるようになります。リモート・システムに Netfinity システム管理 PCI アダプ ターが取り付けられ、アダプターが伝送制御プロトコル / インターネット・プロトコル (TCP/IP) ネットワークに接続されている場合は、ダイナミック接続マネージャー (Netfinity マネージャーとシステム管理サービスを導入すると導入されます)を使用して、ご使用の Netfinity マネージャー・システムから、Netfinity システム管理 PCI アダプターとの TCP/IP リンクをオープンできます。さらに、Netfinity システム管理 PCI アダプターまたは システム管理プロセッサーが、システム管理インターコネクト・ネットワークに接続されて いる場合、あるいは、ご使用のシステムのモデムや TCP/IP 接続を介して接続しているリモ ート Netfinity システム管理 PCI アダプターまたはシステム管理プロセッサーがシステム管 理インターコネクト・ネットワークに接続されている場合、この接続を使って、システム管 理インターコネクト・ネットワークに接続された他のシステムのシステム管理 PCI アダプタ ーまたはシステム管理プロセッサーにアクセスし、それを管理することができます。詳しく は、33ページの『ダイナミック接続マネージャー』を参照してください。

また「システム管理」を使用すると、システム管理アダプターまたはプロセッサーを搭載し たリモート・システムの電源オン自己診断テスト (POST) で生成されるすべてのテキスト・ データを、リモートでモニター、記録、再生することもできます。リモート・システムの POST をモニターしている間に、キーボードでキー・コマンドを入力すると、リモート・シ ステムに中継されます。

#### システム管理 PCI アダプターのネットワーク・ゲートウェイとしての使用

システム管理プロセッサーとシステム管理 PCI アダプターの両方が導入されているシステム では、アダプターは、イーサネットまたはトークンリング・ネットワーク・ゲートウェイ (ま たは、共用モデム・リソース)として働きます。この構成では、システム管理プロセッサー が、アラート、タイムアウト、その他のシステム管理情報をすべて生成します。このデータ は、プロセッサーとアダプター間のシステム管理インターコネクトを使用して、システム管 理 PCI アダプターに伝達されます。アダプターはこの情報を、イーサネットやトークンリン グ・ネットワーク上の他のシステムに転送します(または、モデムを使って、このデータをシ リアル接続を介して転送します)。

システム管理 PCI アダプターとシステム管理プロセッサーの両方を備えたシステムを構成す るときは、システム管理の設定(リモート・アラート設定、タイムアウト設定など)は、すべ てシステム管理プロセッサー上で構成する必要があります。ただし、TCP/IP を使ってシステ ム管理 PCI アダプターと通信する前に、最初にアダプターとのシリアル接続またはシステム 管理インターコネクトを確立し、ネットワーク設定を構成しておく必要があります。シリア ル接続またはシステム管理インターコネクトの確立については、33ページの『ダイナミック 接続マネージャー』を参照してください。ネットワーク設定の構成については、18ページの 『ネットワーク設定』を参照してください。

#### システム管理の始動

システム管理サービスを開始するには、「Netfinity サービス・マネージャー」ウィンドウの 「システム管理」アイコンをダブルクリックします。次に、「システム管理」ウィンドウ(図 1)の選択項目をダブルクリックして、必要な機能や構成情報にアクセスします。

注: これで、ご使用のローカル・システム上の「システム管理」が起動され、ご使用のシス テムに導入されたシステム管理 PCI アダプターとシステム管理プロセッサーについて だけ、構成や管理を行えるようになります。リモート・システム上のシステム管理 PCI アダプターやプロセッサーへのアクセス、構成、管理を可能にするためには、最初にダ イナミック接続マネージャーを使って、リモート・システムとの接続を確立する必要が あります。ダイナミック接続マネージャーについての詳しい説明は、33ページの『ダイ ナミック接続マネージャー』を参照してください。

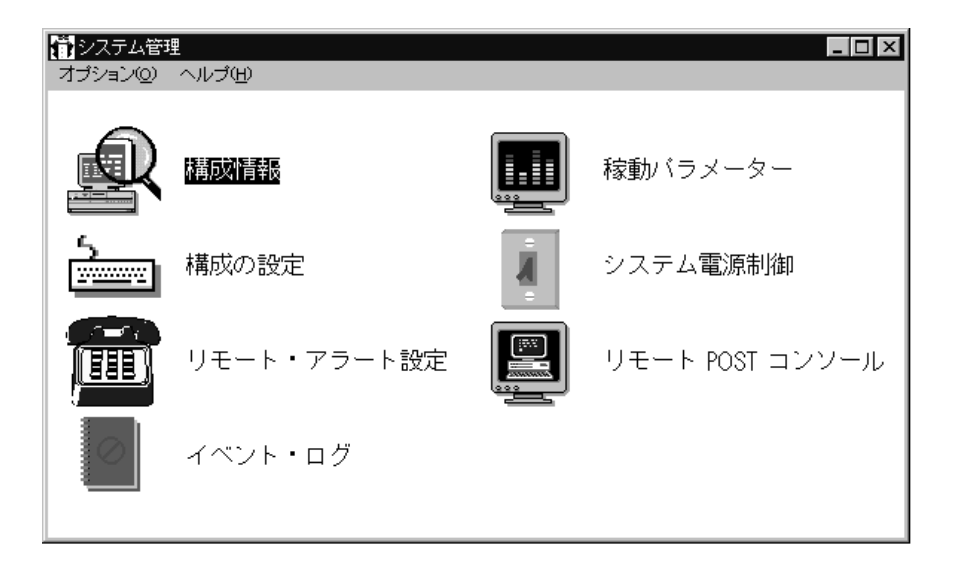

図 1. システム管理サービス

- 「構成情報」を選択すると、ランダム・アクセス・メモリー (RAM) マイクロコード、 読み取り専用メモリー(ROM) マイクロコード、デバイス・ドライバーの情報など、 Netfinity システム管理 PCI アダプターに関する詳細情報を表示できます。構成情報につ いては、6ページの『構成情報』を参照してください。
- 「構成の設定」を選択すると、Netfinity システム管理 PCI アダプターのさまざまな機能 を構成できます。これらの機能には、システム識別データ、ダイヤルイン安全保護設

定、システム管理プロセッサー・クロックによって報告される時刻と日付、タイムアウト値と遅延値、モデム設定などが含まれます。構成の設定については、6ページの『構成の設定』を参照してください。

- 「リモート・アラート設定」を選択すると、「システム管理」アラート転送機能を構成 できます。リモート・アラートの設定については、20ページの『リモート・アラート設 定』を参照してください。
- 「イベント・ログ」を選択すると、Netfinity システム管理 PCI アダプターのイベント・ ログの内容を表示できます。リモート・アクセスの試行やダイヤルアウト・イベントに 関する情報は、すべてイベント・ログに記録されています。イベント・ログについて は、26ページの『イベント・ログ』を参照してください。
- 「稼働パラメーター」を選択すると、Netfinity システム管理 PCI アダプターによってモニターされる種々のシステム・コンポーネントの現行値や状況を表示できます。稼働パラメーターについては、27ページの『稼働パラメーター』を参照してください。
- 「システム電源制御」を選択すると、システムの電源オフ、システムの再始動、またはシステムの電源オンを Netfinity システム管理 PCI アダプターに指示できます。システム電源制御については、28ページの『システム電源制御』を参照してください。
- 「リモート POST コンソール」を選択すると、Netfinity システム管理 PCI アダプター を備えたリモート・システム上で POST 時に生成されるテキスト出力を、リモートから モニター、記録、再生できます。リモート POST の使用については、30ページの『リモ ート POST コンソール』を参照してください。
- Netfinity システム管理 PCI アダプターのマイクロコードを更新するときは、「オプション」プルダウン・メニューから「マイクロコードの更新…」を選択し、次に「システム管理」を選択します。マイクロコードの更新については、31ページの『Netfinity システム管理 PCI アダプターのマイクロコードの更新』を参照してください。

# シリアル、**TCP/IP**、またはシステム管理インターコネクトを使用したリモート管理

ご使用のシステムのモデム、TCP/IP、またはシステム管理インターコネクト・ネットワーク を使って、リモート・システム上のシステム管理アダプターまたはプロセッサーにアクセス し、それを管理したい場合は、ダイナミック接続マネージャーを使用して、次のどれかを行 う必要があります。

- リモート・システムとのシリアル接続を確立する。
- ダイナミック接続マネージャーを使用して、リモート・サーバーに導入された Netfinity システム管理 PCI アダプターとの TCP/IP またはシステム管理インターコネクト・リン クを確立する。
- ダイナミック接続マネージャーを使用して、リモート・サーバーに導入されたシステム
   管理プロセッサーとのシステム管理インターコネクト・リンクを確立する。

その後でシステム管理サービスを開始します。ダイナミック接続マネージャーを使用する と、別のシステムへのヌル・モデム接続を確立することもできます。また、ダイナミック接 続マネージャーを使用すると、リモート Netfinity システム管理 PCI アダプターとのシリア ル接続または TCP/IP 接続を確立し、その Netfinity システム管理 PCI アダプターを"パス スルー"して、システム管理インターコネクトを使ってリモート Netfinity システム管理 PCI アダプターに接続している任意のシステム管理アダプターやプロセッサーにアクセスし、そ れを管理することも可能になります。ダイナミック接続マネージャーについては、33ページの『ダイナミック接続マネージャー』を参照してください。

注:

- 「ダイナミック接続」項目を作成するとき、またはシステム管理インターコネクトを確 立するときは、必ずその前に「ダイナミック接続マネージャー」ウィンドウの「システ ム管理プロセッサー」チェックボックスに、チェック・マークを付けてください。この チェックボックスにチェック・マークが付いていないと、リモート Netfinity システム管 理 PCI アダプターとの接続は失敗します。ヌル・モデム接続や TCP/IP リンク項目を作 成するときは、このボックスにチェック・マークを付ける必要はありません。
- ネットワーク接続を介する TCP/IP リンクは、システム管理およびダイナミック接続マ ネージャーを使用して、ネットワークに接続された Netfinity システム管理 PCI アダプ ターに直接アクセスするときにしか利用できません。
- 3. システム管理インターコネクトは、次の場合にしか使えません。
  - システム管理およびダイナミック接続マネージャーを使用して、ご使用のシステム に導入された Netfinity システム管理 PCI アダプターに直接アクセスする場合 (Netfinity 7000 M10 のみ)。
  - システム管理およびダイナミック接続マネージャーを使用して、ご使用のシステム 管理アダプターまたはプロセッサーが接続しているのと同じシステム管理インター コネクトに接続されたシステム管理アダプターまたはプロセッサーにアクセスする 場合。

または

 最初に、システム管理インターコネクト・ネットワーク上の他のシステム管理アダ プターまたはプロセッサーに接続されたリモート Netfinity システム管理 PCI アダ プターとのシリアル接続、ヌル・モデム接続、または TCP/IP リンクを確立してあ る場合。

— 重要! -

システムにシステム管理プロセッサーとシステム管理 PCI アダプターの両方がある 場合、システム管理プロセッサーがすべてのシステム管理データを生成し、システム 管理 PCI アダプターはネットワーク・ゲートウェイ (または、共用モデム・リソー ス)としての働きだけします。この構成におけるシステム管理 PCI アダプターおよ びシステム管理プロセッサーの構成方法については、2ページの『システム管理 PCI アダプターのネットワーク・ゲートウェイとしての使用』を参照してください。

- ダイナミック接続マネージャーを使用して、システム管理サービスによって使われる 「ダイナミック接続」項目を構成するときは、リモート・システム上の Netfinity マネー ジャーにアクセスするためのユーザー ID とパスワードではなく、必ず、リモート・シ ステムのシステム管理プロセッサーまたはアダプターにアクセスするためのログイン ID とパスワードを入力してください。
- 5. ダイナミック接続マネージャーを使用して、リモート・システムのシステム管理プロセッサーまたはアダプターとのヌル・モデム接続を確立するときは、必ず、「ポート・ボー・レート」値(ダイナミック接続マネージャーのサービスを使って構成)を、ターゲット・システムの「ボー・レート」値(システム管理プロセッサーを使って構成)に一致するように設定してください。「ポート・ボー・レート」値と「ボー・レート」値が一致していないと、接続は失敗します。

モデムを通して接続しているときに、シリアル接続が切断された場合、ダイナミック接続マネージャーはキャリアの損失を検出し、ウィンドウに「キャリアが検出されず、ダイヤルが失敗しました」を表示します。その後、ダイナミック接続マネージャーは、自動的にシリアル接続の再確立を試みます。

#### 構成情報

「構成情報」ウィンドウ (図2)には、RAM マイクロコード、ROM マイクロコード、デバイ ス・ドライバー情報など、Netfinity システム管理 PCI アダプターに関する詳細な情報が入っ ています。

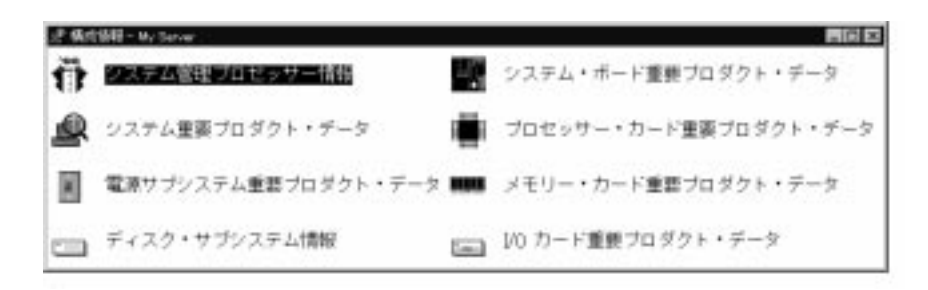

図 2. 「構成情報」ウィンドウ

#### 構成の設定

「構成の設定」ウィンドウ(7ページの図3を参照)の選択項目を使用して、Netfinityシステム管理 PCI アダプターのさまざまな機能を構成します。これらの機能には、システム識別デ ータ、ダイヤルイン安全保護設定、システム管理プロセッサー・クロックによって報告され る時刻と日付、タイムアウト値と遅延値、モデム設定、ネットワーク設定などが含まれま す。

#### — 重要! -

システムにシステム管理プロセッサーとシステム管理 PCI アダプターの両方がある場合、システム管理プロセッサーがすべてのシステム管理データを生成し、システム管理 PCI アダプターはネットワーク・ゲートウェイ (または、共用モデム・リソース) として の働きだけします。この構成におけるシステム管理 PCI アダプターおよびシステム管理 プロセッサーの構成方法については、2ページの『システム管理 PCI アダプターのネッ トワーク・ゲートウェイとしての使用』を参照してください。

このウィンドウには、次のものが含まれています。

- 「システム識別」グループ
- 「ダイヤルインの設定」グループ
- 「システム管理プロセッサ・クロック」グループ
- POST タイムアウト、ローダー・タイムアウト、O/S タイムアウト、電源オフ遅延の各 フィールド

このウィンドウには「モデム」ボタンと「ネットワーク」ボタンもあります。「モデム」を 選択すると「モデム設定」ウィンドウ (13ページの『モデム設定』を参照)が開きます。「ネ ットワーク」を選択すると「ネットワーク設定」ウィンドウ(18ページの『ネットワーク設定』を参照)が開きます。

注: ネットワーク設定の構成は、Netfinity システム管理 PCI アダプター上でのみサポート されます。Netfinity システム管理 PCI アダプターへのアクセスや管理に「システム管 理」を使っていないときは、「ネットワーク」ボタンは利用不能です。

#### 「システム識別」グループ

「システム識別」グループには、Netfinity システム管理 PCI アダプターを備えたシステムを 識別するのに役立つ 2 つのフィールドがあります。

フィールド 説明

- 名前 システムの名前、システム・ユーザーの名前、または連絡先の名前を指定するのに使用で きます。この情報は、転送される Netfinity アラート、SNMP アラート、および英数字 ページャー(日本国内では利用できません)に送信されるページに含められるので、アラ ートを生成したシステムを識別するのに役立ちます。
- 番号 特定の通し番号や識別番号を持っているシステムを識別したり、システムにダイヤルする のに使う電話番号を記録したり、連絡先の電話番号を提供するのに使用できます。この情 報は、転送される Netfinity アラート、SNMP アラート、および数字ページャーに送信 されるページに含められるので、アラートを生成したシステムを識別するのに役立ちま す。

| システム識別                                                                                                    | - 5256管理プロtest 90s9-                                                                 |
|----------------------------------------------------------------------------------------------------|--------------------------------------------------------------------------------------|
| 名前: Server 1                                                                                                    | 時刻 📑 : 📑 :                                                                           |
| 番号: [287679261                                                                                                    | 日付 4+ / 15+ / 95+                                                                    |
| ダイヤルインの設定<br>構成するユーデ プロファイル 1<br>17 インID: USERID<br>パスワードの設定IP)                                                                                                    | POST 9167% :<br>POST 9167% :<br>D-9"- 9167% :<br>使用不可<br>D/S 9(67% :<br>使用不可<br>使用不可 |
| <ul> <li>              秋終 Dゲ():99/04/15 (D2:35:52          </li> <li>             読み取り専用アクセス(0)         </li> <li>             ダイヤル バック使用可能(0)         </li> <li>             番号:         </li> </ul> | 電源17連延: 30 秒                                                                         |

図 3. 「構成の設定」ウィンドウ

これらのフィールドで提供される情報を変更するには、次のようにします。

- 1. 「名前」または「番号」フィールドに、記録したいシステム情報を入力します。
- 2. 「適用」を選択して、この情報を保管します。

### 「ダイヤルインの設定」グループ

「ダイヤルインの設定」グループの選択項目を使用すると、ダイヤルイン・サポートを使用 可能または使用不可にできます。これを使って、ユーザーが Netfinity システム管理 PCI ア ダプターにダイヤルインし、アクセスできるようにします。「ダイヤルインの設定」グルー プには、次の項目が含まれています。

| 項目                | 説明                                                                                                    |  |
|-------------------|----------------------------------------------------------------------------------------------------|--|
| 構成するユーザ<br>プロファイル | スピン・ボタンを使用して、構成したいユーザー・プロファイルを選択します。こ<br>のサービスは、IBM Netfinity 7000 M10 システムでは最大 12 までの個別プロフ<br>ァイルをサポートします。                                                                               |  |
| ログイン ID           | このフィールドには、リモート・ユーザーが使用するログイン ID を入力します。<br>最大 12 までのログイン ID を構成できます(このフィールドは、大文字小文字の区<br>別をします)。                                                                                          |  |
|                   | 注: Netfinity システム管理 PCI アダプターにリモート・アクセスするときは、<br>ログイン ID の指定は <i>必須</i> です。                                                                                                    |  |
| パスワードの設<br>定      | リモート・ユーザーが Netfinity システム管理 PCI アダプターにアクセスするに<br>は、ログイン ID と共にパスワードを指定することが必要です。ログイン ID を入<br>力した後で「パスワードの設定」をクリックすると、「パスワードの設定」ウィン<br>ドウが開きます(「パスワードの設定」ウィンドウのフィールドは、大文字小文字<br>の区別をします)。 |  |
|                   | 注: 5~8文字の長さで、少なくとも英字1字と英字以外(数字またはその他)<br>の1字を含む必要があります。                                                                                                    |  |
| 最終ログイン            | リモート・ユーザーが前回に正常にログインした日付と時刻が表示されます。                                                                                                    |  |
| 読み取り専用ア<br>クセス    | 「読み取り専用アクセス」チェックボックスにチェック・マークが付いている<br>合、プロファイルが選択されているユーザーは、アクセスが許可されても、<br>Netfinity システム管理 PCI アダプターの設定値を変更することはできません<br>だし、パスワードを除いて、現在構成されている設定や値はすべて見ることか<br>ます。                    |  |
| ダイヤル・バッ<br>ク使用可能  | 「ダイヤル・バック使用可能」チェックボックスにチェック・マークが付いている<br>場合、プロファイルが選択されているユーザーがログインすると、Netfinity シス<br>テム管理 PCI アダプターはただちに接続を自動的に終了し、「番号」フィールド<br>に入力された電話番号を使ってダイヤルアウトし、リモート・システムとの接続を<br>試みます。          |  |
|                   | 注: これは、モデムを使って別のモデムとのシリアル接続を確立している場合に<br>だけ適用されます。この設定は、パススルー接続に対しては無効です。                                                                                                    |  |

必要な場合は、「モデム」を選択して「モデム設定」ウィンドウにアクセスしてください (13 ページの『モデム設定』を参照)。「モデム設定」ウィンドウでは、モデムの設定やダイヤル の設定を指定できます。

リモート・ユーザーの新しいログイン ID を作成するときは、次のようにします。

- 1. 「ログイン **ID**」フィールドに、リモート・ユーザーが使用する ID を入力します。この ID は、最大 8 文字までの長さです。
- リモート・ユーザーは、Netfinity システム管理 PCI アダプターにアクセスするために は、ログイン ID とともにパスワードも指定する必要があります。「パスワードの設定」を選択すると「パスワードの設定」ウィンドウが開きます。

「パスワードの設定」ウィンドウで、次のようにします。

- a. 「新規パスワードの入力」フィールドに、パスワードを入力します。
  - 注: 5 ~ 8 文字の長さで、少なくとも英字 1 字と英字以外 (数字またはその他) の 1 字を含む必要があります。
- b. 「新規パスワードの再入力」フィールドに、「新規パスワードの入力」フィールド で入力したのと同じパスワードを入力します。
- c. 「了解」をクリックして、このパスワードを保管し、「パスワードの設定」ウィン ドウを閉じます。
- 3. 「適用」をクリックして、新規ユーザー ID を保管します。

現在選択されているログイン ID を削除するときは、次のようにします。

- 「構成するユーザ プロファイル」フィールドの横にあるスピン・ボタンを使って、前に 構成したユーザー・プロファイルを選択します。
- 2. 「ログイン ID」フィールドをクリックします。
- 3. 「Backspace」または「Delete」キーを使用して、現在表示されているログイン ID を削除します。
- 4. 「適用」をクリックして、ユーザー ID を削除します。

— 重要 —

安全保護のため、システム管理サービスを使用して、ユーザー名とパスワードを変更して ください。

#### 「システム管理プロセッサ・クロック」グループ

「システム管理プロセッサ・クロック」グループの選択項目を使用して、Netfinity システム 管理 PCI アダプターによって報告される時刻と日付を設定します。

注: システム管理プロセッサー・クロックは、システム・クロックから分離、独立していま す。この設定を変更しても、システム・クロックには影響を与えません。

現在設定されている時刻や日付を変更するには、次のようにします。

- 「クロックの設定」チェックボックスにチェック・マークが付いていることを確認します。システム管理サービスを使って、現在保管されている時刻と日付の値を変更できるようにするためには、このチェックボックスにチェック・マークを付けることが必要です。
- 2. 各フィールドの横にあるスピン・ボタンを使って、時刻や日付を変更します。
  - 「時刻」フィールドは、左から右に、時、分、秒を表します。
  - 「日付」フィールドは、左から右に、月、日、年を表します。
- 3. 「適用」をクリックして、新しい時刻と日付を保管します。

#### POST タイムアウト

「POST タイムアウト」フィールドは、POST タイムアウト・イベントを生成する前に、 Netfinity システム管理 PCI アダプターがシステムの電源オン自己診断テスト (POST) の完 了を待つ時間の長さを秒数で表示します。POST の完了までに、構成された時間より長くか かり、「POST タイムアウト」チェックボックス (「リモート・アラート設定」ウィンドウ の「アラート使用可能」グループにある) にチェック・マークが付いている場合、Netfinity システム管理 PCI アダプターは自動的に一度、システムを再始動し、使用可能にされている リモート・アラート項目のすべてにアラートの転送を試みます。システムが再始動した後 は、「POST タイムアウト」は、システムが正常に遮断され、再始動されるまで、自動的に 使用不可になります。

注: このチェックボックスにチェック・マークが付いていないときに POST タイムアウト が検出された場合、システムは再始動しますが、アラートは転送されません。

#### — 重要! –

システムにシステム管理プロセッサーとシステム管理 PCI アダプターの両方がある場 合、システム管理プロセッサーがすべてのシステム管理データを生成し、システム管理 PCI アダプターはネットワーク・ゲートウェイ (または、共用モデム・リソース)として の働きだけします。この構成におけるシステム管理 PCI アダプターおよびシステム管理 プロセッサーの構成方法については、2ページの『システム管理 PCI アダプターのネッ トワーク・ゲートウェイとしての使用』を参照してください。

POST タイムアウト値を設定するには、「POST タイムアウト」フィールドの横のスピン・ ボタンを使用して、Netfinity システム管理 PCI アダプターが POST の完了を待つ時間の長 さを秒数で指定します。次に「適用」をクリックして、この値を保管します。設定できる最 大 POST タイムアウト値は 7650 秒です。設定できる最小 POST タイムアウト値は 210 秒 です。POST タイムアウトの検出を使用不可にするときは、この値を 0 に設定します。

「リモート・アラート設定」ウィンドウについては、20ページの『リモート・アラート設 定』を参照してください。

#### ローダー・タイムアウト

「ローダー・タイムアウト」フィールドは、ローダー・タイムアウト・イベントを生成する 前に、Netfinity システム管理 PCI アダプターがシステムのロード・プロセスの完了を待つ時 間の長さを秒数で表示します。ローダー・タイムアウトは、POST の完了からオペレーティ ング・システム (O/S) の始動までの間に経過した時間の長さを測定します。その完了まで に、構成された時間より長くかかり、「ローダー・タイムアウト」チェックボックス (「リモ ート・アラート設定」ウィンドウの「アラート使用可能」グループにある) にチェック・マー クが付いている場合、Netfinity システム管理 PCI アダプターは自動的に一度、システムを再 始動し、使用可能にされているリモート・アラート項目のすべてにアラートの転送を試みま す。システムが再始動した後は、「ローダー・タイムアウト」は、システムが正常に遮断さ れ、再始動されるまで、自動的に使用不可になります。

注: このチェックボックスにチェック・マークが付いていないときにローダー・タイムアウ トが検出された場合、システムは再始動しますが、アラートは転送されません。

```
- 重要!
```

システムにシステム管理プロセッサーとシステム管理 PCI アダプターの両方がある場合、システム管理プロセッサーがすべてのシステム管理データを生成し、システム管理 PCI アダプターはネットワーク・ゲートウェイ (または、共用モデム・リソース)として の働きだけします。この構成におけるシステム管理 PCI アダプターおよびシステム管理 プロセッサーの構成方法については、2ページの『システム管理 PCI アダプターのネッ トワーク・ゲートウェイとしての使用』を参照してください。

ローダー・タイムアウト値を設定するには、「ローダー・タイムアウト」フィールドの横の スピン・ボタンを使用して、タイムアウト・イベントを生成する前に、Netfinity システム管 理 PCI アダプターが POST の完了から O/S の始動までの間に待つ時間の長さを秒数で指定 します。次に「適用」をクリックして、この値を保管します。設定できる最大ローダー・タ イムアウト値は 7650 秒です。ローダー・タイムアウトの検出を使用不可にするときは、こ の値を 0 に設定します。

「リモート・アラート設定」ウィンドウについては、20ページの『リモート・アラート設 定』を参照してください。

#### O/S タイムアウト

Netfinity システム管理 PCI アダプターから O/S に定期的に信号を送って、O/S が正しく稼 働していることを確認します。O/S タイムアウト・イベントは、O/S がこの信号に 6 秒以内 に応答しないときに発生します。「O/S タイムアウト」フィールドは、O/S タイムアウト検 査の間隔で、Netfinity システム管理 PCI アダプターが待つ時間の長さを秒数で表示します。 O/S が 6 秒以内に応答しない場合、Netfinity システム管理 PCI アダプターはシステムの再 始動を試みます。「O/S タイムアウト」チェックボックス(「リモート・アラート設定」ウィ ンドウの「アラート使用可能」グループにある)にチェック・マークが付いているときは、 Netfinity システム管理 PCI アダプターは自動的に一度、システムを再始動し、使用可能にさ れているリモート・アラート項目のすべてにアラートの転送を試みます。

注: このチェックボックスにチェック・マークが付いていないときに O/S タイムアウトが 検出された場合、システムは再始動しますが、アラートは転送されません。

#### — 重要! -

システムにシステム管理プロセッサーとシステム管理 PCI アダプターの両方がある場 合、システム管理プロセッサーがすべてのシステム管理データを生成し、システム管理 PCI アダプターはネットワーク・ゲートウェイ (または、共用モデム・リソース) として の働きだけします。この構成におけるシステム管理 PCI アダプターおよびシステム管理 プロセッサーの構成方法については、2ページの『システム管理 PCI アダプターのネッ トワーク・ゲートウェイとしての使用』を参照してください。

O/S タイムアウト値を設定するには、「O/S タイムアウト」フィールドの横のスピン・ボタンを使用して、Netfinity システム管理 PCI アダプターが O/S タイムアウト検査の間隔として待つ時間の長さを秒数で指定します。次に「適用」をクリックして、この値を保管します。設定できる最大 O/S タイムアウト値は 255 秒です。O/S タイムアウトの検出を使用不可にするときは、この値を 0 に設定します。

「リモート・アラート設定」ウィンドウについては、20ページの『リモート・アラート設 定』を参照してください。

#### 電源オフ遅延

「電源オフ遅延」フィールドは、システムの電源をオフにする前に、Netfinity システム管理 PCI アダプターがオペレーティング・システムの遮断プロセスが完了するのを待つ時間の長 さを秒数で指定します。

Netfinity システム管理 PCI アダプターが電源オフ手順を開始し、「電源オフ」チェックボッ クス(「リモート・アラート設定」ウィンドウの「アラート使用可能」グループにある)にチ ェック・マークが付いている場合、Netfinity システム管理 PCI アダプターは自動的に、使用 可能にされているリモート・アラート項目のすべてにアラートの転送を試みます。このアラ ートが転送されるのは、システムの電源がオフになり、「電源オフ遅延」時間が経過した後 です。

#### — 重要! —

システムにシステム管理プロセッサーとシステム管理 PCI アダプターの両方がある場合、システム管理プロセッサーがすべてのシステム管理データを生成し、システム管理 PCI アダプターはネットワーク・ゲートウェイ (または、共用モデム・リソース)として の働きだけします。この構成におけるシステム管理 PCI アダプターおよびシステム管理 プロセッサーの構成方法については、2ページの『システム管理 PCI アダプターのネッ トワーク・ゲートウェイとしての使用』を参照してください。

電源オフ遅延の値を設定するには、「電源オフ遅延」フィールドの横のスピン・ボタンを使用して、システムの電源をオフにする前に、Netfinity システム管理 PCI アダプターがオペレ ーティング・システムの遮断の完了を待つ時間の長さを秒数で指定します。次に「適用」を クリックして、この値を保管します。設定できる電源オフ遅延の最大値は 9999 秒です。電 源オフ遅延を使用不可にするときは、この値を0 に設定します。

「リモート・アラート設定」ウィンドウについては、20ページの『リモート・アラート設 定』を参照してください。

#### その他の構成設定機能

「構成の設定」ウィンドウには、その他に3つのボタンがあります。

| ボタン   | 説明                                                                                       |
|-------|------------------------------------------------------------------------------------------|
| 最新表示  | 「最新表示」は、「構成の設定」ウィンドウに表示されるすべてのデータ (日付、時刻、<br>最終ログインを含む) を更新するときに選択します。                   |
| リセット  | 「リセット」は、 <i>すべて</i> の「システム管理」設定値(構成の設定、ダイヤルアウト設定、<br>拡張ダイヤルアウト設定を含む) をデフォルト値に戻すときに選択します。 |
|       | 重要: 前に構成されていた「システム管理」設定値は、すべて永久的に失われてしまい<br>ます。                                          |
| キャンセル | 「キャンセル」は、変更を保管しないでウィンドウを閉じるときに選択します。                                                     |

### モデム設定

「モデム設定」ウィンドウ(図4)は、モデムの設定値やダイヤル呼び出しの設定値を指定す るのに使用します。このウィンドウを開くには、「構成の設定」ウィンドウで「モデム」を ダブルクリックします(6ページの『構成の設定』を参照)。

| モデム設定 - My Server                                                                      |
|----------------------------------------------------------------------------------------|
| 「ボート構成」<br>構成するポート: 2 + ボー レート: 19200 +                                                |
| 初期設定スドリング: ATZ                                                                         |
| 接続終了ストリング: ATHO                                                                        |
| □ 選択済みボート( <u>P</u> ) 拡張( <u>V</u> )                                                   |
| ダイヤル設定                                                                                 |
| ■ ダイヤルイン使用可能( <u>D</u> ) □ 始動中のポート所有                                                   |
| 9 <sup>w</sup> イヤルアウト再試行限界値: 5 <sup>+</sup> 9 <sup>w</sup> イヤルアウト間隔秒数: 15 <sup>+</sup> |
| 𝑘 イヤルアウト再試行遅延: 30 € 𝑘 イヤルイン遅延(分): 2€                                                   |
| 適用( <u>A</u> ) 最新表示( <u>R</u> ) キャンセル( <u>C</u> ) ヘルブ( <u>H</u> )                      |

図 4. 「モデム設定」ウィンドウ

「ポート構成」グループ

「ポート構成」グループは、システム管理イベントが発生したときにアラートを転送するの に使うモデムを指定し、構成するのに使用します。「ポート構成」グループには、次の項目 があります。

| 項目      | 説明                                                                                                    |
|---------|----------------------------------------------------------------------------------------------------|
| 構成するポート | スピン・ボタンを使用して、モデムが使用するポートを選択します。このスピ<br>ン・ボタンは、Netfinity システム管理 PCI アダプターが使用できる値だけを表<br>示します。                                                                                                    |
|         | ユーザーが選択するポートは、Netfinity システム管理 PCI アダプターまたはオ<br>ペレーティング・システムによるモデムの利用可能性に影響を与えます。システ<br>ムまたはシステム管理サービスが利用可能なポートは、ハードウェアの構成によ<br>って異なります。利用可能なポートについては、15ページの『システム管理ポー<br>トの参照表』を参照してください。               |
| 選択済みポート | このチェックボックスは、「構成するポート」フィールドに現在表示されている<br>ポート番号が、現在 Netfinity システム管理 PCI アダプターが使用するように指<br>定されているポートであるかどうかを示します。Netfinity システム管理 PCI ア<br>ダプターが、現在表示されているポート番号を使うようにしたいときは、このチ<br>ェックボックスにチェック・マークを付けます。 |

| 項目                | 説明                                                                                                    |  |  |
|-------------------|----------------------------------------------------------------------------------------------------|--|--|
| <br>初期設定ストリン<br>グ | 指定したモデムで使用する初期化文字列を入力します。デフォルトの文字列<br>(ATZ)が提供されています。ダイヤルアウト機能が正常に機能しないとき以外<br>は、この文字列を変更しないでください。初期化文字列の変更が必要なときは、<br>17ページの『初期化文字列に関するガイドライン』を参照してください。         |  |  |
| 接続終了ストリン<br>グ     | モデムに切断を指示するのに使用する初期化文字列を入力します。デフォルトの<br>文字列 (ATHO) が提供されています。ダイヤルアウト機能が正常に機能しないと<br>き以外は、この文字列を変更しないでください。初期化文字列の変更が必要なと<br>きは、17ページの『初期化文字列に関するガイドライン』を参照してください。 |  |  |
| 「拡張」ボタン           | このボタンをクリックすると、「拡張ポート構成」ウィンドウが開きます(14ペー<br>ジの図5 を参照)。                                                                                                    |  |  |

| 拡張ポート構成 - My Server                               |                 |        |  |  |
|---------------------------------------------------|-----------------|--------|--|--|
| 構成するポート 2 出荷時設                                    | 定ストリング:         | AT&FO  |  |  |
| エスケープ保護時間: 10.0                                   | エスケープ ストリング :   | + + +  |  |  |
| ダイヤル接頭部ストリング: ATDT                                | ダイヤル接尾部ストリング:   |        |  |  |
| 自動応答文字列: ATSD=1                                   | 自動応答停止:         | ATSO=0 |  |  |
| 呼出し側IDストリング:                                      | 照会ストリング:        | AT     |  |  |
| 適用( <u>A</u> ) 最新表示( <u>R</u> ) キャンセル( <u>C</u> ) | へルプ( <u>H</u> ) |        |  |  |

図 5. 「拡張ポート構成」ウィンドウ

「拡張ポート構成」ウィンドウには、次の項目があります。

| 項目                 | 説明                                                                                  |
|--------------------|-------------------------------------------------------------------------------------|
| <br>エスケープ保護時<br>間  | このフィールドには、エスケープ文字列がモデムに出される前後の時間の長さを<br>入力します。この値は 10 ミリ秒間隔で測定します。デフォルト値は 1 秒です。    |
| ダイヤル接頭部ス<br>トリング   | ダイヤルする番号の前に使用する初期化文字列を入力します。デフォルトは、プ<br>ッシュホン式ダイヤル呼び出しの ATDT です。                    |
| 自動応答文字列            | 電話が鳴ったら応答するようにモデムに指示するのに使用する初期化文字列を入<br>力します。デフォルトは、2 回のコール後に応答 (ATS0=2) です。        |
| 呼び出し側 ID ス<br>トリング | モデムから呼び出し側 ID 情報を入手するのに使用する初期化文字列を入力しま<br>す。                                        |
| 出荷時設定ストリ<br>ング     | モデムを初期化するときに、モデムを出荷時設定に戻す初期化文字列を入力しま<br>す。デフォルトは AT&F0 です。                          |
| エスケープ・スト<br>リング    | 他のモデムと現在交信中 (接続中) のモデムをコマンド・モードに戻す初期化文字<br>列を入力します。デフォルトは +++ です。                   |
| ダイヤル接尾部ス<br>トリング   | 番号をダイヤルした後でダイヤル呼び出しを停止するようにモデムに指示するの<br>に使用する初期化文字列を入力します。デフォルトは、改行文字または ^M で<br>す。 |
| 自動応答停止             | 電話が鳴ったときの自動応答を停止するようにモデムに指示するのに使用する初<br>期化文字列を入力します。デフォルトは ATS0=0 です。               |
| 照会ストリング            | モデムが取り付けられているかどうかを検出するのに使用する初期化文字列を入<br>力します。デフォルトは AT です。                          |

#### システム管理ポートの参照表

ユーザーが選択するポートは、Netfinity システム管理 PCI アダプターまたはオペレーティン グ・システムによるモデムの利用可能性に影響を与えます。システムまたはシステム管理サ ービスが利用可能なポートは、ハードウェアの構成によって異なります。

 システムにシステム管理プロセッサーしかない場合は、次の表を使用して、利用可能な ポートを調べてください。

| 物理ポート (ラベル表<br>示)                  | A        | В     | С        |
|------------------------------------|----------|-------|----------|
| システム管理が利用可<br>能なポート                | ポート 1 共用 | N/A   | ポート 2 専有 |
| <br>オペレーティング・シ<br>ステムが利用可能なポ<br>ート | COM 1 共用 | COM 2 | N/A      |

 システムにシステム管理 PCI アダプターしかない場合は、次の表を使用して、利用可能 なポートを調べてください。

| 物理ポート (ラベ<br>ル表示)              | А     | В     | MODEM    | COM_AUX  |
|--------------------------------|-------|-------|----------|----------|
| システム管理が利<br>用可能なポート            | N/A   | N/A   | ポート 1 共用 | ポート 2 専有 |
| オペレーティン<br>グ・システムが利<br>用可能なポート | COM 1 | COM 2 | COM 3 共用 | N/A      |

システムがシステム管理 PCI アダプターとシステム管理プロセッサーを備えている場合は、次の表を使用して、利用可能なポートを調べてください。

| 物理ポート (ラ<br>ベル表示)                  | Α            | В     | С            | MODEM | COM_AUX |
|------------------------------------|--------------|-------|--------------|-------|---------|
| システム管理<br>が利用可能な<br>ポート            | ポート 1 共<br>用 | N/A   | ポート 2 専<br>有 | N/A   | N/A     |
| オペレーティ<br>ング・システ<br>ムが利用可能<br>なポート | COM 1 共<br>用 | COM 2 | N/A          | N/A   | N/A     |

注:

- 1. 共用ポートは、システムの稼働中は、オペレーティング・システムが検出します。共用 ポートは、マシンの始動中または電源オフ時には、システム管理 PCI アダプターが検出 します。DOS で始動したときも、共用ポートはシステムは検出しますが、システム管理 PCI アダプターやプロセッサーは検出しません。
- システム管理 PCI アダプターだけを備えたシステムの場合(たとえば、Netfinity 7000 M10)、オペレーティング・システムが COM3 を検出するためには、デバイス・ドライ バーを実行する必要があります。

### 「ダイヤル設定」グループ

「ダイヤル設定」グループ(13ページの図4)は、モデムに関連した設定値を指定したり、シ ステム管理イベントが発生したときにアラートを転送するのに使うモデムを構成するのに使 用します。「ダイヤル設定」グループには、次の項目が含まれています。

項目 説明 ダイヤルイン使用 リモート・ユーザーが Netfinity システム管理 PCI アダプターにダイヤルイン 可能 し、アクセスできるようにするときは、このチェックボックスにチェック・マー クを付けます。このボックスにチェック・マークが付いていないときは、リモー ト・ユーザーは Netfinity システム管理 PCI アダプターにリモート・アクセスで きません。このチェックボックスにチェック・マークを付けたり、消したりした ときは、その後で「適用」をクリックして、新しい設定を保管してください。 ダイヤルアウト再 スピン・ボタンを使用して、システム管理がアラートの転送を試みる追加の回数 試行限界値 を選択します。 ダイヤルアウト再試行限界値は、英数字ページャー(日本国内では利用できませ ん) にアラート情報を転送する場合にだけ適用されます。Netfinity システムまた は数字ページャーにアラート情報を転送する場合は、この情報を転送するための 試行は1回しか行われません。 このフィールドの最大値は8です。 ダイヤルアウト再 スピン・ボタンを使用して、システム管理がダイヤルアウトを再試行する前に待 試行遅延 つ時間の長さを秒数で指定します。 このフィールドの最小値は 30 秒、最大値は 240 秒です。 始動中の所有ポー 共用シリアル・ポートを Netfinity システム管理 PCI アダプター専用として予約 ト するときは、このチェックボックスにチェック・マークを付けます。このボック スにチェック・マークを付けると、アダプターの内蔵通信ポートの1 つが予約さ れます。このチェックボックスにチェック・マークを付けたり、消したりしたと きは、その後で「適用」をクリックして、新しい設定を保管してください。 注: 1. システムをダイヤルイン・アクセス用に構成するときは、このボックスチェ ック・マークを付けてください。このチェックボックスにチェック・マーク を付けないと、アダプターがダイヤルアウトのためにポートを再利用しなか った場合、ユーザーはこのシステムにダイヤルインできなくなります。現在 システムの電源がオンであるかどうかに関係なく、常にダイヤルインが使用 可能であるように Netfinity システム管理 PCI アダプターを構成したいとき は、このチェックボックスにチェック・マークを付ける必要があります。こ のチェックボックスにチェック・マークを付けたときは、システムが指定の ポートを使うように構成することはできません。 2. ポート C は、Netfinity システム管理 PCI アダプター専用です。ポート A は、オペレーティング・システムが使用し、次の条件の1つが存在するとき にだけ、Netfinity システム管理 PCI アダプターが利用可能になります。

- サーバーの電源がオフのとき
- Netfinity システム管理 PCI アダプターが、使用可能なクリティカル・ アラート・イベントを実行するためにポートが必要なとき(この場合、 Netfinity システム管理 PCI アダプターは、オペレーティング・システ ムからポートの制御を取り、ダイヤルアウトした後、サーバーの電源を オフにして、ハードウェアの損傷を防止します)。

| 項目              | 説明                                                                                                    |
|-----------------|----------------------------------------------------------------------------------------------------|
| ダイヤルアウト間<br>隔秒数 | アラートを転送するために複数のリモート・アラート項目を構成した場合、<br>Netfinity システム管理 PCI アダプターは、これらの項目に順次に連絡を取ろう<br>と試みます。スピン・ボタンを使用して、Netfinity システム管理 PCI アダプタ<br>ーがリモート・アラート項目のそれぞれにダイヤルアウトを試行する間に待つ時<br>間の長さを秒数で指定します。                                                                                                    |
|                 | このフィールドの最小値は 15 秒、最大値は 120 秒です。この値は、LAN およ<br>び SNMP アラート項目には適用されません。                                                                                                    |
| ダイヤルイン遅延<br>(分) | 「ダイヤルイン遅延(分)」フィールドは、ダイヤルイン試行で6回連続して間違<br>ったユーザーIDまたはパスワードが使われた後、有効なダイヤルイン・アクセ<br>スを許可する前に経過しなければならない時間を分数で指定します。ログインが<br>6回連続して失敗した後、ダイヤルイン・アクセスは指定された分数だけ使用不<br>可にされ、Netfinityシステム管理 PCI アダプターはイベント・ログに、6回連<br>続のログイン失敗のためにダイヤルイン・アクセスが延期されていることを通知<br>する項目を追加し、さらに「安全保護」チェックボックスにチェック・マークが<br>付いているときは(21ページの図7を参照)、Netfinityシステム管理 PCI アダプ<br>ターはアラートの転送を試みます。 |

このフィールドの最小値は4分、最大値は240分です。

### 初期化文字列に関するガイドライン

新規に初期化文字列を指定する必要があるときは、モデムに付属のマニュアルを参照してく ださい。初期化文字列には、モデムを次のように構成するコマンドが含まれていることが必 要です。

- コマンド・エコーを OFF
- オンライン文字エコーを OFF
- 結果コードを使用
- 単語形式結果コードを使用
- BUSY と DT の検出時に、すべてのコードと Connect メッセージを含める
- プロトコル ID の追加 LAPM/MNP/NONE V42bis/MNP5
- 標準 CD 操作
- DTR ON-OFF でハングアップし、AA を使用不可にし、コマンド・モードに戻る
- CTS ハードウェア・フロー制御
- コンピューターに対する受信データの RTS 制御
- キューイングありの非破壊 BREAK 信号、エスケープ状態なし

注: これらのコマンドの省略形は、次の意味を持っています。

- AA 自動応答
- CD キャリア検出
- CTS 送信可
- DT データ転送
- DTR データ端末レディー
- RTS 送信準備完了

#### ダイヤルアウト項目の設定の変更

選択したダイヤルアウト項目に設定を適用するには、次のようにします。

- 1. モデム設定を指定する。
- 2. ダイヤル設定を指定する。
- 3. 「適用」をクリックして、これらの設定を保管し、「リモート・アラート設定」ウィン ドウに戻る。

ネットワーク設定

「ネットワーク設定」ウィンドウ(図6)は、Netfinityシステム管理 PCI アダプターのネットワーク設定を指定するのに使用します。「ネットワーク設定」ウィンドウを開くには、「構成の設定」ウィンドウで「ネットワーク」をクリックします(6ページの『構成の設定』を参照)。

注: このウィンドウが利用可能なのは、システム管理サービスを使用して、Netfinity システ ム管理 PCI アダプターを備えたシステムを管理している場合、またはダイナミック接 続マネージャーを使用して、Netfinity システム管理 PCI アダプターとの TCP/IP、シ リアル、またはシステム管理インターコネクト・リンクを確立してある場合だけです。

| ネットワーク設定 - My Server          |                                                                                                    |
|-------------------------------|----------------------------------------------------------------------------------------------------|
| ネットワーク インターフェース:              | 1 🛃 🔽 インタフェース使用可能( <u>I</u> )                                                                                                    |
| ホスト名:                         | name.address.com                                                                                                    |
| IP アドレス:                      | 10.0.0.21                                                                                                    |
| <del>ታ</del> ጋ"ネット マスク:       | 255.255.255.0                                                                                                    |
| ゲートウェイ:                       | 0.0.0.0                                                                                                    |
| 回線タイプ:                        | イーサネット 🛃 🔽 経路指定( <u>0</u> )                                                                                                    |
| データ転送率:                       | AUTO                                                                                                    |
| 二重:                           | AUTO                                                                                                    |
| MTU サイズ:                      | 1514                                                                                                    |
| MAC アドレス:                     | 10.00.00.00.00.21                                                                                                    |
| 適用( <u>A</u> ) 最新表示( <u>F</u> | (ビングン (C) ヘルプ(H) 再始動(S)     (ビングン (E) (ビングン (E) (ビングン (E) (ビングン (E) (ビングン (E) (ビングン (E) (ビングン (E) (ビングン (E) (ビングン (E) (ビングン (E) (E) (ビングン (E) (E) (ビングン (E) (E) (E) (E) (E) (E) (E) (E) (E) (E) |

図 6. 「ネットワーク設定」ウィンドウ

「ネットワーク設定」ウィンドウには、次の項目があります。

| 項目                                    | 説明                                                                                                    |
|---------------------------------------|----------------------------------------------------------------------------------------------------|
| 「ネットワーク・<br>インターフェー<br>ス」スピン・ボッ<br>クス | スピン・ボタンを使って、構成するネットワーク・インターフェースを選択しま<br>す。使用したいネットワーク・インターフェースを選択したら、「インターフェ<br>ース使用可能」チェックボックスにチェック・マークを付けてください。同時に<br>1 つのネットワーク・インターフェースしか使用可能にできません。                                                    |
| ホスト名                                  | Netfinity システム管理 PCI アダプターが使用する TCP/IP ホスト名を入力します。                                                                                                    |
| IP アドレス                               | Netfinity システム管理 PCI アダプターが使用する IP アドレスを入力します。                                                                                                    |
| サブネット・マス<br>ク                         | Netfinity システム管理 PCI アダプターが使用するサブネット・マスクを入力します。                                                                                                    |
| ゲートウェイ                                | Netfinity システム管理 PCI アダプターが使用するゲートウェイの TCP/IP アドレスを入力します。                                                                                                    |
| 回線タイプ                                 | スピン・ボタンを使って、Netfinity システム管理 PCI アダプターが使用する回<br>線タイプを選択します。選択項目は「イーサネット」と「トークンリング」で<br>す。必要な場合は、「経路指定」チェックボックスにチェック・マークを付けま<br>す。デフォルト設定は、イーサネットです。                                                         |
| データ転送率                                | スピン・ボタンを使って、Netfinity システム管理 PCI アダプターが使用するデ<br>ータ転送速度を選択します。選択項目は、AUTO (イーサネット接続とトークン<br>リング接続の両方に適用)、4M (トークンリング接続のみ)、16M (トークンリン<br>グ接続のみ)、10M (イーサネット接続のみ)、100M (イーサネット接続のみ)で<br>す。デフォルト設定は AUTO です。    |
| 二重                                    | スピン・ボタンを使って、Netfinity システム管理 PCI アダプターが使用する二<br>重方式を選択します。選択項目は AUTO、FULL (全二重)、HALF (半二重) で<br>す。デフォルト設定は AUTO です。                                                                                         |
| MTU サイズ                               | Netfinity システム管理 PCI アダプターが使用する最大伝送単位 (MTU) 値を入<br>力します。使用可能な設定は、イーサネット接続は 60-1514 (1514 が推奨設定<br>値)、4MBトークンリング接続は 60-4440 (4440 が推奨設定値)、16MB トーク<br>ンリング接続は 60-17936 (4440 が推奨設定値) です。デフォルト設定は 1514<br>です。 |
| MAC アドレス                              | Netfinity システム管理 PCI アダプターが使用する媒体アクセス制御 (MAC) アドレスを入力します。デフォルト値は 00.00.00.00.00 ですが、システム管理は、固有の出荷時設定 MAC アドレスを使うことになります。                                                                                    |

これらの設定を変更した後、「適用」をクリックして変更を保管し、「再始動」をクリック して Netfinity システム管理 PCI アダプターを再始動すると、変更が有効になります。 Netfinity システム管理 PCI アダプターに関するネットワーク設定の変更は、アダプターを再 始動するまでは有効になりません。

#### - 重要 -

Netfinity システム管理トークンリング接続をインストールした場合は、システム管理 PCI アダプターに内蔵されているイーサネット・ポートを使用可能にしたり、使用したり してはなりません。アダプターにシステム管理トークンリング・カードが取り付けられて いるときに、イーサネット・ポートを使用可能にすると、システムが不安定になります。 イーサネット・ポートを使用可能化、構成、または使用するためには、最初にシステム管 理トークンリング・カードを、システム管理 PCI アダプターから取り外すことが必要で す。

#### リモート・アラート設定

「リモート・アラート設定」ウィンドウ(21ページの図7)は、システム管理アダプターまた はプロセッサーのアラート転送機能を構成するのに使用します。リモート・アラート項目が 構成されている場合、「アラート使用可能」グループから選択されたイベントが発生する と、システム管理アダプターまたはプロセッサーは、リモート Netfinity システム(シリアル 接続またはネットワーク接続経由)、数字ページャー、英数字ページャー(日本国内では利用 できません)、または SNMP コミュニティーに、アラートの転送を試みます。このアラート には、発生したイベントの種類、イベントが発生した時刻と日付、アラートを生成したシス テムの名前に関する情報が入っています。

システム管理がアラートを SNMP コミュニティーに転送できるようにするには、システム管理 SNMP 設定を構成しておく必要があります。SNMP 設定を構成するには、「SNMP」を クリックします。「SNMP 設定」ウィンドウが開きます。詳しくは、25ページの『SNMP 設定』を参照してください。

— 重要! —

システムにシステム管理プロセッサーとシステム管理 PCI アダプターの両方がある場 合、システム管理プロセッサーがすべてのシステム管理データを生成し、システム管理 PCI アダプターはネットワーク・ゲートウェイ (または、共用モデム・リソース) として の働きだけします。この構成におけるシステム管理 PCI アダプターおよびシステム管理 プロセッサーの構成方法については、2ページの『システム管理 PCI アダプターのネッ トワーク・ゲートウェイとしての使用』を参照してください。

システム管理アダプターまたはプロセッサーは、個々のクリティカルおよび非クリティカ ル・イベントに応答して、複数のページャーまたは Netfinity マネージャーにアラートを転送 するように構成できます。そのため、「ダイヤルアウト状況」テキストは、最初のアラート 転送操作が開始するとすぐにダイヤルアウト・オンになり、そのアラート転送操作が完了す るとダイヤルアウト・オフに変更され、2番目のアラート転送操作が開始すると、再びダイ ヤルアウト・オンに変更され、2番目のアラート転送操作が完了するとダイヤルアウト・オ フに変更されるといった具合になります。「ダイヤルアウトの停止」をクリックすると、 Netfinity システム管理 PCI アダプターは、現在活動状態のアラート転送操作を中止し、次の アラート転送操作に移ります。

Netfinity システム管理 PCI アダプターは、最大 12 の個別リモート・アラート項目をもつように構成できます。

| リモート・アラート設定 - My Server                                                                                                    | ×                                                                                                    |
|----------------------------------------------------------------------------------------------------|----------------------------------------------------------------------------------------------------|
| リモート・アラート設定情報         名前:         番号:         タイブ:         数字         □ 項目使                                                                                                    | ▼<br>用可能( <u>E)</u> 削除( <u>D</u> )                                                                                                    |
| <ul> <li>𝑘 (ヤルアウト状況:ダイヤルアウト・オフ</li> <li>アラート使用可能</li> <li>クリティカル</li> <li>□ 温度(T)</li> <li>□ 多重ファン障害(U)</li> <li>□ 電圧(G)</li> <li>□ 電源障害(W)</li> <li>□ 安全保護(M)</li> <li>□ ハ-ド ディスワ ドライブ(H)</li> <li>□ 電圧しギュレ-タ モジュール障害(V)</li> <li>・非クリティカル</li> <li>□ 温度</li> <li>□ 単一ファン障害</li> <li>□ 電圧</li> </ul> | <u>9"1ヤルイアウトの停止(s)</u><br>-システム<br>□ POST 91ムアウト( <u>P</u> )<br>□ □-9"- 91ムアウト( <u>L</u> )<br>□ O/S 91ムアウト( <u>O</u> )<br>□ 電源オフ( <u>F</u> )<br>□ 電源オン( <u>N</u> )<br>□ アプリケ-ション( <u>I</u> )<br>□ PFA( <u>A</u> ) |
| 適用/追加( <u>A</u> ) 最新表示( <u>R</u> ) キンセル( <u>C</u> )                                                                                                    | ) ヘルプ( <u>H</u> ) SNMP( <u>P</u> )                                                                                                    |

図 7. 「リモート・アラート設定」ウィンドウ

### 「リモート・アラート設定情報」グループ

- 重要! —

システムにシステム管理プロセッサーとシステム管理 PCI アダプターの両方がある場合、システム管理プロセッサーがすべてのシステム管理データを生成し、システム管理 PCI アダプターはネットワーク・ゲートウェイ (または、共用モデム・リソース) として の働きだけします。この構成におけるシステム管理 PCI アダプターおよびシステム管理 プロセッサーの構成方法については、2ページの『システム管理 PCI アダプターのネッ トワーク・ゲートウェイとしての使用』を参照してください。

リモート・アラート設定を編集または作成するときは、次のようにします。

- 「名前」フィールドには、アラートの転送先の人またはシステムの名前を入力します。
   「名前」フィールドの情報の使用目的は、リモート・アラート項目の識別だけに限られます。以前に構成したリモート・アラート項目を編集するときは、編集したい項目を「 名前」選択リストから選びます。
- 「番号」フィールドには、アラートを転送するのに使用する電話番号 (シリアル・リンク を使用して、アラートをページャーまたは Netfinity システムに転送する場合) または IP アドレス(ネットワーク・アダプターを使用して、アラートをシステムに転送する場合。 この機能は Netfinity システム管理 PCI アダプターでのみサポート) を入力します。
  - 注: ページャー・サービスによっては、このアラート・アクションが、電話番号をダイ ヤルした後、数値データを転送する前に待つ時間を増やすことが必要になる場合が

あります。数値データを転送する前に経過する時間を増やすには、電話番号の最後 に1つまたは複数のコンマ(,)を追加します。モデムは、コンマ1つにつき2秒 ずつ待ってから、数値データを転送します。

- 「PIN」フィールドには、英数字ページャー(日本国内では利用できません)のプロバイ ダーが必要とする個人識別番号を入力します。このフィールドは、「タイプ」フィール ドで「英数字」を選択したときにだけアクティブになります。
- 「タイプ」選択リストから、Netfinity システム管理 PCI アダプターがイベント通知を転送するために試みる接続のタイプを選択します。選択できるのは、数字(標準ページャーのとき)、英数字(英数字ページャーのとき)、Netfinity シリアル(シリアル・リンクを使ってリモート Netfinityシステムに接続するとき)、Netfinity TCPIP (TCP/IP リンクを使ってリモート Netfinity システムに接続するとき。Netfinity システム管理 PCI アダプターを持つシステムでだけ利用可能)です。
- 5. 「項目使用可能」チェックボックスにチェック・マークを付けて、このリモート・アラ ート項目をアクティブにします。「項目使用可能」チェックボックスにチェック・マー クが付いていないと、この項目にはアラートは転送されません。
- 6.「アラート使用可能」グループから、ダイヤルアウト・イベントを選択します。チェック・マークが付いているイベントが発生すると、Netfinity システム管理 PCI アダプターは、「番号」フィールドに指定された電話番号または IP アドレスを使用し、「タイプ」フィールドで選択された方法を使って、そのイベントを記述したアラートを転送します。これらのイベントについての詳しい情報は、『「アラート使用可能」グループ』を参照してください。
- 7.「適用/追加」をクリックして、これらの設定値を保管します。

以前に構成したリモート・アラート項目を除去するときは、その項目の名前を「名前」選択 リストから選んで「削除」を選択します。

#### 「アラート使用可能」グループ

「アラート使用可能」グループの選択項目は、システム管理アダプターまたはプロセッサー が、現在構成されているすべての項目に連絡するイベントを指定するのに使用します。指定 された項目が Netfinity システム管理 PCI アダプターによって検出されると、そのイベント を記述したアラートが、「リモート・アラート設定情報」ウィンドウの「タイプ」フィール ドで選択された方法を使って、「名前」フィールドに指定された受信側に転送されます。

アラートをページャーに転送するときは、システム管理は、そのアラートを生成したイベントに関する情報を含めます。アラートを数字(標準)ページャー(日本国内では利用できません)に転送するときは、それを生成したイベントに対応するコード番号をページに含めます。 アラートを英数字ページャーに転送するときは、それを生成したイベントを記述するコード番号とテキスト・ストリングの両方をページに含めます。ページャーに転送される数字コードとテキスト・ストリングの詳細は、以下に示す表を参照してください。

アラートの転送に使われるのがシリアル・リンクか TCP/IP リンクかに関係なく、転送され た Netfinity マネージャー・アラートには、数字コードとテキスト・ストリングがすべて含ま れています。転送された SNMP アラートにも、すべての情報が入っています。

```
- 重要! -
```

システムにシステム管理プロセッサーとシステム管理 PCI アダプターの両方がある場合、システム管理プロセッサーがすべてのシステム管理データを生成し、システム管理 PCI アダプターはネットワーク・ゲートウェイ (または、共用モデム・リソース) として の働きだけします。この構成におけるシステム管理 PCI アダプターおよびシステム管理 プロセッサーの構成方法については、2ページの『システム管理 PCI アダプターのネッ トワーク・ゲートウェイとしての使用』を参照してください。

「アラート使用可能」グループは、「クリティカル」、「非クリティカル」、「システム」 グループに分けられています。「アラート使用可能」の「クリティカル」グループには、次 の項目があります。

| 項目                    | 説明<br>(チェック・マークが付いているとき)                                                                                                  | 数字<br>コード | テキスト・<br>ストリング                              |
|-----------------------|----------------------------------------------------------------------------------------------------|-----------|---------------------------------------------|
| 温度                    | モニターしている温度がしきい値を超え<br>ると、Netfinity システム管理 PCI アダ<br>プターはアラートを転送し、自動的にシ<br>ステムの遮断を開始します。                                   | 00        | SYSTEM<br>SHUTDOWN<br>DUE TO<br>TEMPERATURE |
| 電圧                    | モニターしている電源の電圧が指定の動<br>作範囲を外れると、Netfinity システム<br>管理 PCI アダプターはアラートを転送<br>します。                                             | 01        | SYSTEM<br>SHUTDOWN<br>DUE TO<br>VOLTAGE     |
| 安全保護                  | 6 回連続してリモート・ログイン試行が<br>失敗すると、Netfinity システム管理<br>PCI アダプターはイベント・ログに項目<br>を追加します。                                          | 02        | SYSTEM<br>TAMPER<br>ALERT                   |
| 多重ファン障害               | システムの冷却ファンのうちの 2 つ (ま<br>たは、それ以上) に障害が起こると、<br>Netfinity システム管理 PCI アダプター<br>はアラートを転送し、 <i>さらに</i> 自動的に<br>システムの遮断を開始します。 | 03        | MULTIPLE<br>SYSTEM<br>FAN<br>FAILURES       |
| 電源障害                  | システムの電源に障害が起こると、<br>Netfinity システム管理 PCI アダプター<br>はアラートを転送します。                                                            | 04        | POWER<br>SUPPLY<br>FAILURE                  |
| ハード・ディスク・ドライ<br>ブ     | システムのハード・ディスク・ドライブ<br>の 1 台またはそれ以上に障害が起こる<br>と、Netfinity システム管理 PCI アダプ<br>ターはアラートを転送します。                                 | 05        | DASD<br>FAULT                               |
| 電圧レギュレーター・モジ<br>ュール障害 | 電圧レギュレーター・モジュール<br>(VRM) に障害が起こると、Netfinity シ<br>ステム管理 PCI アダプターはアラート<br>を転送し、自動的にシステムの遮断を開<br>始します。                      | 06        | VRM<br>FAILURE                              |

「アラート使用可能」の「非クリティカル」グループには、次の項目があります。

| 項目      | 説明<br>(チェック・マークが付いているとき)                                                                                                    | 数字<br>コード | テキスト・<br>ストリング                                       |
|---------|----------------------------------------------------------------------------------------------------|-----------|------------------------------------------------------|
| 単ーファン障害 | システムの冷却ファンの 1 つに障害が<br>起こると、Netfinity システム管理 PCI<br>アダプターはアラートを転送します。                                                                     | 11        | SINGLE<br>FAN<br>FAILURE                             |
| 温度      | モニターしている温度がしきい値を超え<br>ると、Netfinity システム管理 PCI アダ<br>プターはアラートを転送します。しか<br>し、「クリティカル温度」イベントとは<br>異なり、このアラートは自動的にシステ<br>ム遮断を開始 <i>しません</i> 。 | 12        | NON-CRITICAL<br>TEMPERATURE<br>THRESHOLD<br>EXCEEDED |
| 電圧      | モニターしている電圧がしきい値を超え<br>ると、Netfinity システム管理 PCI アダ<br>プターはアラートを転送します。                                                                       | 13        | VOLTAGE                                              |

「アラート使用可能」の「システム」グループには、次の項目があります。

| 項目          | 説明<br>(チェック・マークが付いているとき)                                                                                                    | 数字<br>コード | テキスト・<br>ストリング                                                     |
|-------------|----------------------------------------------------------------------------------------------------|-----------|--------------------------------------------------------------------|
| POST タイムアウト | 「POST タイムアウト値」(「構成の設<br>定」ウィンドウで指定)を超えると、<br>Netfinity システム管理 PCI アダプター<br>はアラートを転送します。                                                                                                    | 20        | POST/BIOS<br>WATCHDOG<br>EXPIRED.<br>SYSTEM<br>RESTARTED           |
| O/S タイムアウト  | 「O/S タイムアウト値」(「構成の設<br>定」ウィンドウで指定)を超えると、<br>Netfinity システム管理 PCI アダプター<br>はアラートを転送します。                                                                                                    | 21        | OPERATING<br>SYSTEM<br>WATCHDOG<br>EXPIRED.<br>SYSTEM<br>RESTARTED |
| アプリケーション    | Netfinity アラートを受信すると、<br>Netfinity システム管理 PCI アダプター<br>はアラートを転送します(Netfinity は、<br>アラート・マネージャーの「システム管<br>理エラー・ログにアラートを送信」アク<br>ションを使用して、直接 Netfinity シス<br>テム管理 PCI アダプターにアラートを<br>転送できます)。 | 22        | APPLICATION<br>LOGGED<br>EVENT                                     |
| 電源オフ        | システムの電源がオフになると、<br>Netfinity システム管理 PCI アダプター<br>はアラートを転送します。                                                                                                    | 23        | SYSTEM<br>COMPLEX<br>POWERED<br>OFF                                |
| 電源オン        | システムの電源がオンになると、<br>Netfinity システム管理 PCI アダプター<br>はアラートを転送します。                                                                                                    | 24        | SYSTEM<br>COMPLEX<br>POWERED<br>ON                                 |
| ローダー・タイムアウト | 「ローダー・タイムアウト値」(「構成<br>の設定」ウィンドウで指定)を超える<br>と、Netfinity システム管理 PCI アダプ<br>ターはアラートを転送します。                                                                                                    | 26        | LOADER<br>WATCHDOG<br>EXPIRED.<br>SYSTEM<br>RESTARTED              |

| 項目  | 説明                                                                               | 数字  | テキスト・ |
|-----|----------------------------------------------------------------------------------|-----|-------|
|     | (チェック・マークが付いているとき)                                                               | コード | ストリング |
| PFA | システムから事前障害分析 (PFA) アラ<br>ートを受信すると、Netfinity システム<br>管理 PCI アダプターはアラートを転送<br>します。 | 27  | PFA   |

### SNMP 設定

「SNMP 設定」ウィンドウ(図8)は、Netfinity システム管理 PCI アダプターの SNMP 設定を指定するのに使用します。Netfinity システム管理 PCI アダプターが、ネットワーク上の SNMP マネージャーにアラートを転送するためには、これらの設定を正しく構成する必要が あります。「SNMP 設定」ウィンドウを開くには、「システム管理」ウィンドウの「リモート・アラート設定」をクリックし、次に「SNMP」をクリックします。

注: このウィンドウが利用可能なのは、システム管理サービスを使用して、Netfinity システ ム管理 PCI アダプターを備えたシステムを管理している場合、またはダイナミック接 続マネージャーを使用して、Netfinity システム管理 PCI アダプターとの TCP/IP、シ リアル、またはシステム管理インターコネクト・リンクを確立してある場合だけです。 Netfinity システム管理 PCI アダプターを備えたシステムに接続していないときは、こ のウィンドウは利用不能になります。

| SNMP 設定 - My Server                                               |
|-------------------------------------------------------------------|
| □ SNMP エージェント使用可能( <u>S</u> ) □ トラップ使用不可( <u>T</u> )              |
| システム連絡先:                                                          |
| システムの場所:                                                          |
| -SNMP コミュニティー<br>コミュニティー: 1 •                                     |
| コミュニティー名:                                                         |
| コミュニティー IP アドレス 1: 0.0.0.0                                        |
| コミュニティー IP アドレス 2: 0.0.0.0                                        |
| コミュニティー IP アドレス 3: 0.0.0.0                                        |
| 適用( <u>A</u> ) 最新表示( <u>R</u> ) キャンセル( <u>C</u> ) ヘルプ( <u>H</u> ) |

#### 図 8. 「SNMP 設定」ウィンドウ

「SNMP 設定」ウィンドウには、次の項目があります。

| 項目                         | 説明                                                                                                    |
|----------------------------|----------------------------------------------------------------------------------------------------|
| <b>SNMP</b> エージェ<br>ント使用可能 | Netfinity システム管理 PCI アダプターがネットワーク上の SNMP マネージャ<br>ーにアラートを転送することを使用可能にするときは、このチェックボックスに<br>チェック・マークを付けます。 |

| チェックボックスにチェ |
|-------------|
| 入力します。      |
| します。        |
| コミュニティーを選択  |
| ミュニティーにだけ送  |
|             |
| ます。         |
|             |

これらの設定を変更した後、「適用」をクリックして変更を保管します。次に、このウィンドウを閉じて、「ネットワーク設定」ウィンドウで「再始動」をクリックします。Netfinityシステム管理 PCI アダプターに関するネットワーク設定の変更は、アダプターを再始動するまでは有効になりません。

### イベント・ログ

イベント・ログを使用して「イベント・ログ」ウィンドウを開くことができます(図9)。この ウィンドウには、システム管理アダプターまたはプロセッサーのイベント・ログに現在保管 されている項目がすべて表示されます。システム管理アダプターまたはプロセッサーのイベ ント・ログには、リモート・アクセスの試行やダイヤルアウト・イベントに関する情報がす べて記録されています。

| 37 | 化十十四十四 50 |          |          |                                                          |
|----|-----------|----------|----------|----------------------------------------------------------|
|    | ソース       | 日付       | 時刻       | デキスト                                                     |
| 16 | SERVERCC  | 9604/15  | 12:35:52 | kenote Login Successful                                  |
| 0  | SERVEROC  | 99/04/15 | 01:50:46 | Remote Login Successful                                  |
| 0  | SERVEROC  | 99/04/15 | 01:39:03 | Remote Login Successful                                  |
| 0  | SERVPROC  | 99/04/15 | 07:22:30 | Reinote Login Successful                                 |
| Ô. | SERVEROC  | 99/04/13 | 07:14:26 | Alert accepted by remote system WM-KQ: type:3, 10:000000 |
| Ô. | SERVEROC  | 99/04/13 | 07:14:25 | Sending alert to remote system WM-K9: type:3, 1D:0000000 |
| õ  | SERVEROC  | 99/04/15 | 07:14:06 | RS485 connection to system WM-KQ has ended               |
| õ  | SERVPROC  | 99/04/15 | 07:13:13 | System WM-109 started a RS485 connection with us         |
| ô. | SERVPROC  | 99/04/13 | 07:12:43 | Ethernet MAC Address currently being used: 0x10-00-00-0  |
| õ. | SERVPROC  | 99/04/13 | 07:12:43 | Ethernet Link Established at 10Mb, Half Duplex,          |
| õ. | SERVPROC  | 99/04/13 | 07:12:43 | Ethernet configured to do Auto Speed/Auto Duplex.        |
| 0  | SERVPROC  | 99/04/13 | 07:12:34 | System error log full                                    |
|    | SERVPROC  | 99/04/13 | 07:12:34 | System log 75% tull                                      |
| 0  | SERVPROC  | 99/04/15 | 07:12:34 | System Complex Powered Down                              |
| Ô. | SERVPROC  | 99/04/13 | 07:12:11 | Alert accepted by remote system WM~KQ: type:3, 10:000000 |
| õ  | SERVEROC  | 99/04/13 | 07:12:10 | Sending alert to remote system WM-KQ: type:3, ID:0000000 |
| õ  | SERVEROC  | 99/04/13 | 07:11:57 | #S485 connection to system WM-KQ has ended               |
| 0  | SERVPROC  | 99/04/13 | 07:10:59 | System WM - KQ started a RS485 connection with us        |
| 1  |           | 1 1 1    |          | <u>۲</u>                                                 |
| 30 | ロク項目がロー   | -Fanzl   | Tere     |                                                          |

図 9. 「イベント・ログ」ウィンドウ

- Netfinity システム管理 PCI アダプターが導入された Netfinity 7000 M10 サーバーで、 システム管理サービスを使用している場合、イベント・ログにテキスト I2C メッセージ で始まる項目が含まれていることがあります。このようなメッセージは正常であり、 IBM サービス技術員がシステム問題の解決のために使用するものです。
- Netfinity 7000 M10、5000、5500、5500 M10、または 5500 M20 サーバーでシステム 管理サービスを使用している場合は、イベント・ログに POST エラー・メッセージも含 まれています。

「イベント・ログ」ウィンドウの「オプション」プルダウン・メニューから、次の機能を使 用できます。

• ロード

「イベント・ログ」ウィンドウの内容を最新表示します。

• ファイルに印刷

「イベント・ログ」ウィンドウの内容をテキスト・ファイルに保管します。

プリンターに印刷

「イベント・ログ」ウィンドウの内容を、システムに接続されたプリンターに送りま す。

ログの消去

イベント・ログに現在保管されている項目がすべて消去されます(「イベント・ログ」ウ ィンドウに現在表示されていない項目も含めて)。

注: 「ログの消去」を使ってイベント・ログの項目を消去すると、それらの項目は永久 的に消去され、検索できなくなります。

#### 稼働パラメーター

「稼働パラメーター」ウィンドウ (28ページの図10 を参照) には、システム管理アダプター またはプロセッサーによってモニターされている種々のシステム・コンポーネントの現行値 や状況が表示されます。

#### — 重要! —

システムにシステム管理プロセッサーとシステム管理 PCI アダプターの両方がある場合、システム管理プロセッサーがすべてのシステム管理データを生成し、システム管理 PCI アダプターはネットワーク・ゲートウェイ (または、共用モデム・リソース)として の働きだけします。この構成におけるシステム管理 PCI アダプターおよびシステム管理 プロセッサーの構成方法については、2ページの『システム管理 PCI アダプターのネッ トワーク・ゲートウェイとしての使用』を参照してください。

表示される値には、次のものが含まれます。

 電源電圧 (+5 V ac、+12 V ac、+3.3 V ac、-12 V ac。 Netfinity 7000 M10 サーバー には -5 V ac と電圧レギュレーター・モジュール (VRM) のモニター機能が追加装備さ れています)。 システム・コンポーネント (アダプター・カードの終端、アダプター・カードの中央、マイクロプロセッサー、システム・ボード、ハード・ディスク・ドライブ・バックプレーンなど)の現在の温度としきい値レベル。

注:

- モニターされるシステム・コンポーネントは、システム管理アダプターまたはプロ セッサーによって異なります。
- 2. VRM 電圧はモニターされていますが、表示されません。
- システム電源状況 (オンまたはオフ)
- 電源オン時間 システムの電源がオンになっていた合計時間数(これは、電源がオンであったすべての時間の累計で、前回のシステム再始動からの時間数ではありません)。
- システム状態 (O/S 開始、O/S 稼働中、POST 開始、POST 停止(エラー検出)、システム
   電源オフ / 状態不明を含む)

|           |         |         | 温度 (摂氏) |       |       |      |
|-----------|---------|---------|---------|-------|-------|------|
|           | 1       | 舗       | 警告リセット  | 警告    | ソフト遮断 | ハード語 |
|           | ロートの終端  | 31.00   | 41.dd   | 50.00 | 55.00 |      |
| ティスク・バ    | ックブレーン  |         | 46.00   | 55.00 | 60.00 | ť    |
|           |         |         |         |       |       |      |
| 1         | 10      |         |         |       |       | 2    |
|           | 電圧      |         |         | システ   | 占状况   |      |
| ソース       | 值 響告    | リセット    |         |       |       |      |
| +5 ボルト    | ( 4.9   | O, 5.2- | システム電源  | OFF   |       | -    |
| +3 ボルト    | ( 3.2   | 6, 3,4  | 電源オン時間  | 364   |       |      |
| +12 ボルト   | ( 11.5  | ), 12.c | 始動力ウント  | 110   |       |      |
| -12 ボルト   | (-13.20 | , -10.5 | システム状況  | システム  | 電源オフ  |      |
| 12243-014 |         |         | ファン1    |       |       |      |
|           |         |         | ファン2    |       |       |      |
|           |         |         | 7728    |       |       |      |

図 10. 「稼働パラメーター」ウィンドウ

#### システム電源制御

「システム電源制御」ウィンドウ(29ページの図11)は、Netfinityシステム管理 PCI アダ プターに、システムの電源オフ、システムの再始動、システムの電源オンを指示するのに使 用します。電源制御オプションを設定するときは、最初に「電源制御オプション使用可能」 チェックボックスにチェック・マークを付けることが必要です。このチェックボックスにチ ェック・マークを付けないと、「電源制御オプション」フィールドは使用可能になりませ ん。

| システム電源制御 - My Server  ▼ □ 電源制御オブション使用可能(E)                                                               |
|----------------------------------------------------------------------------------------------------|
|                                                                                                    |
| O/S を遮断してから電源をオフにします。<br>ただちに電源をオフにします。<br>ただちに電源をオンにします。<br>O/S を遮断してからシステムを再始動します。<br>ただちにシステムを再始動します。 |
| 適用( <u>A</u> ) キャンセル( <u>C</u> ) ヘルプ( <u>H</u> )                                                         |

図 11. 「システム電源制御」 ウィンドウ

| 青亜!                                          | 重西!    |
|----------------------------------------------|--------|
| 主女・                                          | 主女:    |
|                                              |        |
| システムにシステム管理プロセッサーとシステム管理 PCI アダプターの両方がある場    | システム   |
| 合、システム管理プロセッサーがすべてのシステム管理データを生成し、システム管理      | 合、シス   |
| PCI アダプターはネットワーク・ゲートウェイ (または、共用モデム・リソース) として | PCI アタ |
| の働きだけします。この構成におけるシステム管理 PCI アダプターおよびシステム管理   | の働きだ   |
| プロセッサーの構成方法については、2ページの『システム管理 PCI アダプターのネッ   | プロセッ   |
| トワーク・ゲートウェイとしての使用』を参照してください。                 | トワーク   |

次のシステム電源制御機能は、常に使用可能です。

| 機能                              | 説明                                      |
|---------------------------------|-----------------------------------------|
| O/S を遮断してから<br>電源をオフにしま<br>す。   | システムの電源をオフにする前に、O/S を遮断します。             |
| ただちに電源をオフ<br>にします。              | システムの電源を即時にオフにします。                      |
| O/S を遮断してから<br>システムを再始動し<br>ます。 | O/S を遮断し、システムの電源をオフにした後、システムの電源をオンにします。 |
| ただちにシステムを<br>再始動します。            | システムの電源を即時にオフにした後、システムの電源をオンにします。       |

モデムまたは TCP/IP リンクを通して Netfinity システム管理 PCI アダプターに直接接続しているときは、「ただちに電源をオンにします。」も選択できます。この機能は、システムの電源をオンにして、マイクロプロセッサーが POST、ロード、および O/S 始動手順を実行できるようにします。

電源制御オプションを設定するには、次のようにします。

- 1. 「電源制御オプション使用可能」チェックボックスにチェック・マークを付けます。
- 2. 「電源制御オプション」フィールドから、アクティブにしたい電源制御オプションを選 択します。

### リモート POST コンソール

システム管理のリモート POST コンソール機能を使用すると、POST 中に生成されるテキスト出力をすべてリモートでモニター、記録、再生できます。

#### — 重要! —

システムにシステム管理プロセッサーとシステム管理 PCI アダプターの両方がある場合、システム管理プロセッサーがすべてのシステム管理データを生成し、システム管理 PCI アダプターはネットワーク・ゲートウェイ (または、共用モデム・リソース)として の働きだけします。この構成におけるシステム管理 PCI アダプターおよびシステム管理 プロセッサーの構成方法については、2ページの『システム管理 PCI アダプターのネッ トワーク・ゲートウェイとしての使用』を参照してください。

リモート・システム上の POST データをモニターし、記録するには、次のようにします。

- 1. リモート・システムの Netfinity システム管理 PCI アダプターに接続します。
- 2. 「リモート POST コンソール」ウィンドウを開きます。
- 3. リモート・システムを再始動します (システム管理のシステム電源制御機能を使用して)。

リモート・システムが POST を完了すると、すべての POST データが、リモート POST コ ンソールに表示され、記録されます。リモート・システムの POST をモニターしている間 は、ローカル・キーストロークはすべてリモート・システムに自動的に中継されるので、リ モート・システム上の POST プロセスと対話できます。

POST が完了した後でデータを再表示するには、リモート・システムとの接続を切断し、再 生機能を使用します。

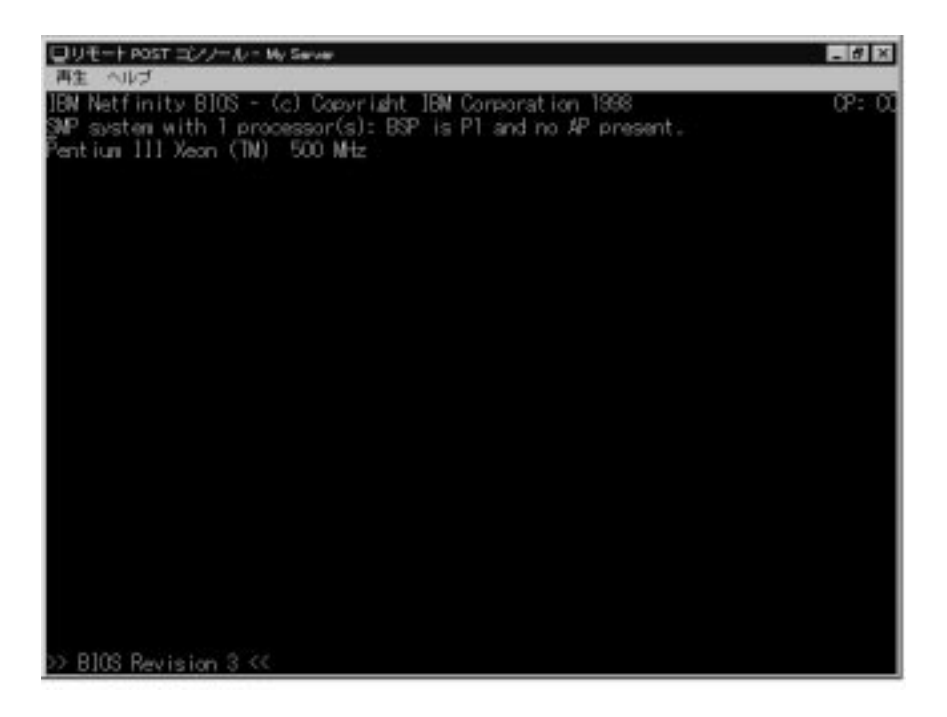

図 12. 「リモート POST コンソール」ウィンドウ

「再生」プルダウン・メニューの選択項目は、前回のリモート POST 操作で記録されたテキ スト出力を再生するのに使用します。POST 中にリモート・システムによって表示されたテ キストが、すべてリモート・システム上に表示されたとおりに表示されます。

- 記録された POST データの再生を開始するとき、または再生を停止した後で、記録された POST データの再生を再開するときは、「最後の POST の再生」をクリックします。
- 記録された POST データの再生を停止するときは、「停止」をクリックします。
- 記録された POST データを最初から再生し直すときは、「再始動」をクリックします。
- 記録された POST データを表示する速度を指定するときは、「リモート POST コンソ ール」ウィンドウで「高速」、「中速」、または「低速」を選択します。
- 注: リモート POST データの再生は、リモート・システムの Netfinity システム管理 PCI アダプターに接続して*いない* ときにしか、実行できません。

### Netfinity システム管理 PCI アダプターのマイクロコードの更新

Netfinity システム管理 PCI アダプターのマイクロコードを更新するには、次のようにします。

1. 「オプション」プルダウン・メニューから「マイクロコードの更新」を選択し、次に「 システム管理」を選択します。

「システム管理マイクロコード更新ディスケットをドライブ a: に挿入してください」というメッセージが表示されます。

2. システム管理 PCI アダプターのマイクロコード更新ディスケットをドライブ a: に挿入 して、「OK」を選択します。 「適用するマイクロコードを選択してください」というメッセージが表示されます。

3. 適用するマイクロコードを選択して、「OK」を選択します。

この後、幾つかのメッセージが表示されることがありますが、その指示に従ってください。 システム管理サービスは、マイクロコード更新を Netfinity システム管理 PCI アダプターに 適用します。

この処理の間、Netfinity システム管理 PCI アダプターの一部のモニター機能 (環境のモニターなど) が使用不可になります。マイクロコードの更新が完了すると、システム・モニター機能はすべて再開されます。

### ダイナミック接続マネージャー

ダイナミック接続マネージャーは、Netfinity マネージャーに組み込まれているシリアル接続 制御サービスの更新された拡張版です。このシリアル接続制御の拡張版は、Netfinity マネー ジャー 5.2.1 以降のインストール時に「システム管理」オプションを選択した場合にだけ導 入されます。Netfinity マネージャー 5.2.1 以降のインストール時にシステム管理を選択しな いと、ダイナミック接続マネージャーの代わりに、シリアル接続制御が導入されます。シリ アル接続制御については、*Netfinity マネージャー ユーザーズ・ガイド*の「シリアル接続制 御」の章を参照してください。

シリアル接続制御と同様に、ダイナミック接続マネージャーを使用すると、ご使用のシステ ムに取り付けられたモデムを使って、別の Netfinity マネージャーにリモート・アクセスでき ます。正しく構成すれば、LAN に接続しているかのようにして、モデムだけを使って他の Netfinity マネージャー・システムにアクセスし、管理することができます。ダイナミック接 続マネージャーを使用して Netfinity マネージャーに接続しているときは、リモート・システ ム上のリモート・システム・マネージャーを利用して、そのシステムをパススルーして、リ モート・システムのネットワーク上の他の任意の Netfinity マネージャー・システムを管理で きます。

また、LAN に接続されていない場合、Netfinity マネージャーのダイナミック接続マネージ ャー・サービスを使用すれば、システム管理者は任意の Netfinity マネージャー・アプリケー ションを使ってシステムを管理できるようになり、オフィスを訪れたり、作業を中断したり する必要がなくなります。

シリアル接続制御サービスで提供される機能に加えて、ダイナミック接続マネージャーを使用すると、Netfinity システム管理 PCI アダプターを備えた TCP/IP または RS-485 インターコネクト・ネットワーク・サブシステムに直接リンクできます。このリンクが確立された後は、サーバーの電源が現在オンになっている(動作可能である) かどうかに関係なく、システム管理サービスを使用して、直接 Netfinity システム管理 PCI アダプターにアクセスしたり、モニター、構成、管理を行うことができます。

#### 注:

- ダイナミック接続マネージャーのシリアル・リンク機能を使用するには、少なくとも 9600 ボーをサポートするモデムが、システムに正しく取り付けられ、正しく構成されて いることが必要です。
- ダイナミック接続マネージャーの TCP/IP リンク機能を使用するには、システムが TCP/IP ネットワークに接続され、TCP/IP プロトコル・ドライバーが使用可能にされて いることが必要です (ドライバーはインストール時に使用可能にします。現在、使用可能 になっていない場合は、ネットワーク・ドライバー構成を使用して、使用可能にしてく ださい)。
- ダイナミック接続マネージャーのシステム管理インターコネクト・リンク機能を使用するには、システムがシステム管理インターコネクト・ネットワークに接続されていることが必要です。
  - 注: ダイナミック接続マネージャーを使用すると、シリアル接続または TCP/IP 接続を 使用して、リモートのシステム管理アダプターまたはプロセッサーに接続し、次に システム管理インターコネクト機能を使用して、そのシステムを"パススルー"し て、リモート・システムのシステム管理インターコネクト・ネットワーク上の他の

# システム管理アダプターまたはプロセッサーに接続できます。詳しくは、41ページの『システム管理インターコネクト・パススルー管理』を参照してください。

| 601                                    | -07.05: 3             | 脱色されていません                                                                                                    |              |
|----------------------------------------|-----------------------|----------------------------------------------------------------------------------------------------|--------------|
| My Server                              |                       | 番号:                                                                                                    | 10.0,0.21    |
| My Server<br>目前综合                      | i i i                 | 使用するCOMボー                                                                                                    | 1            |
|                                        |                       | n*-+ n*- L-+:                                                                                                    | (9200 +      |
|                                        |                       | ユーザー ID:                                                                                                    | USERID       |
|                                        |                       | 1120-F:                                                                                                    | *******      |
|                                        |                       | 11 日前開始                                                                                                    | ■ ヌル モデム     |
|                                        |                       | 夏 システム管理                                                                                                    | フロセッサ        |
| システム管理プロ<br>c シリアル・リ<br>e 1000F 057 00 | セッサー根<br>ンク<br>フトロスまた | (110)名には「雷兵                                                                                                    | 1.37-48*至使用3 |
| e インターコネク                              | ・リンク                  | 11(2)                                                                                                    |              |
| 適用(人)                                  |                       | 名前の変更別                                                                                                    | 例第(页)        |
|                                        |                       | and the second second se |              |

図 13. ダイナミック接続マネージャー

### モデムの構成

ダイナミック接続マネージャーのシリアル・リンク機能を使用して、リモート・システムに アクセスしたり、システムのリモート・アクセスを使用可能にしたりする前に、モデムを正 しく構成しておくことが必要です。

システムのモデムを構成するには、次の手順で行います。

1. 「ダイナミック接続マネージャー」メニューから「モデム設定」を選択します。

「モデム設定」ウィンドウが開きます (35ページの図14 を参照)。

2. 構成するモデムの「COM ポート」を選択します。

「構成する COM ポート」フィールドの横のスピン・ボタンを使用して、モデムの COM ポートを選択します。

3. 「モデム名」を選択するか、新しい名前を入力します。

「モデム名」フィールドからシステムのモデムの名前を選択するか、新しい名前を入力 します。Netfinity マネージャーでは、いくつかの一般的なモデム・タイプの設定が事前 構成されていますが、ご使用のモデムが「モデム名」フィールドのリストにない場合、 またはシステムで使われているモデムの種類が分からない場合は、「Default」を選んで ください。「Default」設定を使っているときに、モデムが正常に機能しない場合は、42 ページの『初期化文字列に関するガイドライン』を参照してください。

注: 事前構成された「モデム名」または「Default」を選択すると、他のモデム構成情報は自動的に記入されます。

| Netfinity モデム設定 - System1 | ×                                             |
|---------------------------|-----------------------------------------------|
| 構成する COM ボート:             | 2                                             |
| モデム名:                     | Motorola ModemSURFR                           |
| 初期設定ストリング:                | &FESO=0                                       |
| 停止ストリング:                  | ****++****ATH0                                |
| 保管( <u>S</u> )            | 削除( <u>D</u> ) 終了( <u>E</u> ) ヘルブ( <u>H</u> ) |

図 14. ダイナミック接続マネージャー - 「モデム設定」ウィンドウ

4. モデム名を入力した場合は、システムのモデムの正しい「初期設定ストリング」を入力 してください。

事前構成された「モデム名」の1 つを選択した場合は、このフィールドは自動的に記入 されます。ご使用のモデムの設定が Netfinity マネージャーに事前構成されていない場合 は、このフィールドを編集することが必要になる場合があります。詳しい情報が必要な 場合は、42ページの『初期化文字列に関するガイドライン』を参照してください。

5. システムのモデムの正しい「停止ストリング」を入力します。

「停止ストリング」フィールドには、電話回線への接続をクローズすることを指示する ために、モデムに送信するコマンドが入っています。このストリングは、ほとんどのモ デムで正常に機能します。ご使用のモデムが、デフォルトの停止ストリングに正しく応 答しない場合は、モデムに付属のマニュアルで詳しい情報を入手してください。

6. 「保管」を選択して、これらの設定値を保管し、ダイナミック接続マネージャーでこの モデムを使用できるようにします。

#### リモート・アクセスの使用可能化

ダイナミック接続マネージャーで使用できるようにモデムを構成したら、ネットワーク管理 者や他の許可ユーザーに、システムへのアクセス権限を与えることが必要です。これによっ て、許可ユーザーは、ダイナミック接続マネージャーを使ってシステムにアクセスできるよ うになります。システムへのアクセス権限を与えるには、次のようにします。

- 1. 「名前」選択リストから「自動応答」を選択して、ダイナミック接続マネージャーを自動応答モードに設定します。
- 2. 安全保護マネージャー・サービスを使用して、許可ユーザーがシステムにログオンする ときに使用するユーザー ID / パスワードの組み合わせを構成します。

ダイナミック接続マネージャー・サービスを自動応答モードに設定するには、次のようにします。

- 1. Netfinity マネージャーのダイナミック接続マネージャー・サービスを開始します。
- 2. 「ダイナミック接続マネージャー」ウィンドウの「名前」フィールドから「自動応答」 を選択します。

自動応答に設定すると、ダイナミック接続マネージャー・サービスは、モデムを通して 着信した電話の呼び出しに自動的に応答します。電話に応答した後、発呼側システムと のリンクの確立を試みます。

- 3. ヌル・モデム接続を使用して接続を確立する場合は、「ヌル・モデム」を選択します。
- 4. ダイナミック接続マネージャーのユーザー ID とパスワードを設定します。

安全保護マネージャー・サービスを使用して、許可ユーザーがシステムにログオンする ときに使用するユーザー ID / パスワードの組み合わせを構成します。リモート・ユーザ ーがこのシステムにダイヤルインする場合、このシステム上の Netfinity マネージャー・ サービスにアクセスするときは、ユーザー ID とパスワードを提供することが必要にな ります。Netfinity マネージャーのユーザー ID / パスワードの組み合わせの構成方法に ついては、*Netfinity マネージャー ユーザーズ・ガイド*の「安全保護マネージャー」の章 を参照してください。

5.「開始」を選択します。

「開始」を選択すると、ダイナミック接続マネージャーは着呼を待ち始めます。「ダイ ナミック接続マネージャー」ウィンドウの「状況」フィールドに「接続までお待ちくだ さい」が表示されたら、「終了」を選択できます。ダイナミック接続マネージャーは、 バックグラウンドで着呼を待ち続けます。

注: Netfinity マネージャーを開始したときに、ダイナミック接続マネージャーが自動的 に開始し、着呼を待ち始めるようにしたい場合は、「自動応答」を選択し、次に「 自動開始」チェックボックスを選択します。

ダイナミック接続マネージャーを使用するようにモデムを構成したら、他の Netfinity マネージャー・システムへのリモート・アクセスを可能にするシリアル接続項目を作成できます。

#### ダイナミック接続マネージャー項目の作成

ダイナミック接続マネージャー項目は、「ダイナミック接続マネージャー」ウィンドウの該 当するフィールドに記入して追加します。2 つのタイプの項目を作成できます。

• Netfinity マネージャー接続

ダイナミック接続マネージャーとモデムを使用して、Netfinity マネージャーを稼働する リモート・システム上のダイナミック接続マネージャー・サービスまたはシリアル接続 制御サービスとのシリアル接続を確立する、Netfinity マネージャー接続を作成します。 この接続が確立されると、Netfinity マネージャー・サービスを使用して、ユーザーのネ ットワークに接続されているのと同様に、リモート・システムをリモートでモニター し、管理できます。

• システム管理プロセッサー接続

ダイナミック接続マネージャーを使用して、サーバーの1つに導入されている PC サー バー・システム管理アダプター、Netfinity システム管理プロセッサー、またはNetfinity システム管理 PCI アダプターと直接接続する、Netfinity マネージャー接続を作成しま す。ダイナミック接続マネージャーを使用してリモートのシステム管理ハードウェアに 直接リンクしている場合は、リモート・サーバー上で Netfinity マネージャーが稼働して いなくても、システム管理サービスを使用して、システム管理ハードウェアをモニター し、管理できます。

注: システム管理プロセッサー接続の場合は、システム管理サービスしか使用できません。リモート・システム上のその他の Netfinity マネージャー・サービスは、使用できなくなります。

#### **Netfinity** マネージャー接続項目の作成

新規のダイナミック接続マネージャーの Netfinity マネージャー接続項目を追加するには、次のようにします。

1. 項目に名前を割り当てます。

「名前」フィールドに、個々のシステム用に作成するダイナミック接続マネージャー項 目の固有の名前を入力します。たとえば、これにはダイナミック接続マネージャー・ア クセス用に構成するシステムのシステム名を使用すると便利ですが、「名前」項目は、 説明のためだけなので、どのような名前でもかまいません。

2. リモート・システムの電話番号を入力します。

「番号」フィールドに、アクセスするシステムの電話番号を入力します。このシステム に到達するために必要な市外局番とプレフィックスも必ず含めてください(たとえば、一 部の電話システムでは、外線につなぐのに9をダイヤルする必要があります)。

注: 電話番号には、括弧やダッシュを使わないでください。

3. COM ポートを割り当てます。

リモート・システムにアクセスするのに使用するモデムの「COM ポート」を選択します。

4. モデムのボー・レートを指定します。

リモート・システムにアクセスするのに使用するモデムの「ボー・レート」を選択します。

注:

- a. シリアル接続で頻繁に障害が起きるときは、ボー・レートを下げてみてください。 ボー・レートが高くなるほど、回線ノイズに敏感になります。
- b. 最良のパフォーマンスを得るために、モデムの最高速度以上のボー・レートを選択 してください。
- 5. リモート・システムにログオンするためのユーザー ID を入力します。

リモート・システムへのアクセスを許可する「ユーザー ID」を入力します。これは、リ モート・システムの安全保護マネージャーへのアクセスを許可するために構成されたユ ーザー ID / パスワードの組み合わせと一致していなければなりません。

6. リモート・システムにログオンするためのパスワードを入力します。

リモート・システムへのアクセスを許可する「パスワード」を入力します。これは、リ モート・システムの安全保護マネージャーへのアクセスを許可するために構成されたユ ーザー ID / パスワードの組み合わせと一致していなければなりません。

- 7. ヌル・モデム接続を使用して接続を確立する場合は、「ヌル・モデム」を選択します。
- 8. ダイナミック接続マネージャー項目を保管します。

「適用」を選択して、この項目を保管します。

#### システム管理プロセッサー接続項目の作成

新規のダイナミック接続マネージャーのシステム管理プロセッサー接続項目を追加するに は、次のようにします。

1. 「システム管理プロセッサ」チェックボックスにチェック・マークを付けます。

このチェックボックスにチェック・マークを付けると、「システム管理プロセッサー接 続」ボタン・グループの選択項目が使用可能になります。

2. 「システム管理プロセッサー接続」タイプを選択します。

3 つの接続タイプの1 つを選択できます。

• シリアル・リンク

「システム管理プロセッサー接続」ボタン・グループから「シリアル・リンク」を 選択すると、モデムを使用して、リモート PC サーバー・システム管理アダプタ ー、Netfinity システム管理 PCI アダプター、または Netfinity システム管理プロセ ッサーが使用するように構成されたモデムと直接接続できます。

TCP/IP リンク

「システム管理プロセッサー接続」ボタン・グループから「TCP/IP リンク」を選 択すると、TCP/IP ネットワーク接続を使用して、ユーザーのネットワークに接続さ れた Netfinity システム管理 PCI アダプターに組み込まれている TCP/IP サブシス テムに直接接続できます。

- 注: TCP/IP リンクは、Netfinity システム管理 PCI アダプターでしか使えません。
- インターコネクト・リンク

「システム管理プロセッサー接続」ボタン・グループから「インターコネクト・リ ンク」を選択すると、システム管理インターコネクト・ネットワーク上の Netfinity システム管理 PCI アダプターに接続されたシステム管理アダプターまたはプロセッ サーにアクセスできます。システム管理インターコネクトには、追加の構成は必要 ありません。システム管理インターコネクト機能を使用する場合は、40ページの 『リモート・システムへのアクセス(システム管理インターコネクト・リンク)』で 詳しい情報を参照してください。

3. 項目に名前を割り当てます。

「名前」フィールドに、個々のシステム管理アダプターまたはプロセッサー用に作成す るダイナミック接続マネージャー項目の固有の名前を入力します。たとえば、これには アダプターまたはプロセッサーを導入するシステムのシステム名を使用すると便利です が、「名前」項目は、説明のためだけなので、どのような名前でもかまいません。

4. リモート・システムのアクセス番号を入力します。

「番号」フィールドに、アクセスするシステム管理アダプターまたはプロセッサーの電 話番号(「システム管理プロセッサー接続」ボタン・グループで「シリアル・リンク」を 選択したとき)または TCP/IP アドレス(「システム管理プロセッサー接続」ボタン・グ ループで「TCP/IP リンク」を選択したとき)を入力します。シリアル・リンクを構成す る場合は、このアダプターまたはプロセッサーに到達するために必要な市外局番とプレ フィックスも必ず含めてください(たとえば、一部の電話システムでは、外線につなぐの に9をダイヤルする必要があります)。

注: 電話番号には、括弧やダッシュを使わないでください。

5. COM ポートを割り当てます。

「使用する COM ポート」フィールドから、システム管理アダプターまたはプロセッサ ーにアクセスするのに使用するモデムまたはネットワーク・アダプターの COM ポート を選択します。

6. 「ポートのボー・レート」を指定します。

シリアル・リンクを構成する場合は、リモート・システムにアクセスするのに使用する モデムのボー・レートを指定します。

注:

- a. シリアル接続で頻繁に障害が起きるときは、ボー・レートを下げてみてください。 ボー・レートが高くなるほど、回線ノイズに敏感になります。
- b. 最良のパフォーマンスを得るために、モデムの最高速度以上のボー・レートを選択 してください。
- 7. リモートのシステム管理アダプターまたはプロセッサーにログオンするためのユーザー ID を入力します。

リモートのシステム管理アダプターまたはプロセッサーへのアクセスを許可する「ユー ザーID」を入力します。これは、システム管理アダプターまたはプロセッサーへのアク セスを許可するために、システム管理サービスを使って構成されたユーザーID / パスワ ードの組み合わせと一致していなければなりません。システム管理のユーザーID / パス ワードの組み合わせの構成方法については、4ページの『シリアル、TCP/IP、またはシ ステム管理インターコネクトを使用したリモート管理』を参照してください。

リモートのシステム管理アダプターまたはプロセッサーにログオンするためのパスワードを入力します。

リモートのシステム管理アダプターまたはプロセッサーへのアクセスを許可する「パス ワード」を入力します。これは、システム管理アダプターまたはプロセッサーへのアク セスを許可するために、システム管理サービスを使って構成されたユーザー ID / パスワ ードの組み合わせと一致していなければなりません。システム管理のユーザー ID / パス ワードの組み合わせの構成方法については、4ページの『シリアル、TCP/IP、またはシ ステム管理インターコネクトを使用したリモート管理』を参照してください。

- 9. ヌル・モデム接続を使用して接続を確立する場合は、「ヌル・モデム」を選択します。
- 10. ダイナミック接続マネージャー項目を保管します。

「適用」を選択して、この項目を保管します。

#### リモート・システムへのアクセス (シリアル・リンクと TCP/IP リンク)

1 つまたは複数のダイナミック接続マネージャー項目が作成されると、リモート・システムのアクセスする準備が整ったことになります。

リモート・システムには「ダイナミック接続マネージャー」ウィンドウからアクセスします (34ページの図13 を参照)。リモート・システムにアクセスするには、次のようにします。

- 1. 「名前」フィールドから、アクセスしたいリモート・システムのダイナミック接続マネ ージャー項目を選択します。
- 2. 「開始」を選択して、シリアル接続プロセスを開始します。

ダイナミック接続マネージャー・プロセスが開始されると、システムは、モデムまたはネットワーク・アダプターを使用して、リモート・システムへの接続を試みます。リモート・システムに接続されると、ダイナミック接続マネージャーは、ユーザー ID / パスワードの組み合わせを使って、リモート・システムへのアクセスを試みます。接続に成功した場合は、リモート・システム・マネージャーを使用して、そのリモート・システムを追加(または、検出)できます。その後は、ユーザーのネットワークの一部であるかのようにして、そのリモート・システムにリモートからアクセスし、管理できるようになります。

#### 注:

- システム管理プロセッサー接続を作成した場合は、システム管理サービスだけ使用でき るようになります。リンクが確立されたら、「Netfinity サービス・マネージャー」ウィ ンドウの「システム管理」アイコンをダブルクリックして、システム管理サービスを開 始します。
- Netfinity マネージャー接続を確立するためには、リモート・システム自体が、ダイナミック接続マネージャーまたはシリアル接続制御サービスを自動応答モードで稼働していることが必要です。リモート・システムが自動応答モードになっていないと、ユーザーの電話呼び出しに対して、リモート・システムのモデムが応答しません。
- Netfinity マネージャーを開始したときに、ダイナミック接続マネージャーが自動的に開始し、特定のリモート・システムへのアクセスを試みるようにしたいときは、そのリモート・システムの項目を選択し、「自動開始」チェックボックスを選択します。自動的に開始するように構成できるのは、1つの項目だけです。

### リモート・システムへのアクセス (システム管理インターコネクト・リンク)

シリアル接続や TCP/IP リンクとは異なり、システム管理インターコネクト・リンクの場合 は、システム管理インターコネクト・リンク上の他のシステム管理アダプターやプロセッサ ーに接続を試みる前に、追加の構成を行う必要はありません。システム管理インターコネク ト・リンクを確立するには、次のようにします。

1. 「システム管理プロセッサー」チェックボックスにチェック・マークを付けます。

このチェックボックスにチェック・マークを付けると、「システム管理プロセッサー接 続」ボタン・グループの選択項目が使用可能になります。

- システム管理プロセッサー接続」ボタン・グループの「インターコネクト・リンク」 をクリックします。
- 3. 「検索」ボタンをクリックして、「インターコネクトの検索」ウィンドウを開きます。

| インターコネクトの検索 | ×         |
|-------------|-----------|
| WM-OSC2     | ユーザー 10 : |
|             | パスワード :   |
|             |           |
| [11777] 更新  | キャンセル ヘルプ |

図 15. ダイナミック接続マネージャー - 「インターコネクトの検索」ウィンドウ

「インターコネクトの検索」ウィンドウには、システム管理インターコネクト・ネット ワークに接続された、アクセス可能なシステム管理アダプターまたはプロセッサーの全 リストが表示されます。

- インターコネクトの検索」ウィンドウに表示されたリストから、システム管理アダプ ターまたはプロセッサーを選択します。
- 5. リモートのシステム管理アダプターまたはプロセッサーにログオンするためのユーザー ID を入力します。

リモートのシステム管理アダプターまたはプロセッサーへのアクセスを許可する「ユー ザー ID」を入力します。これは、システム管理アダプターまたはプロセッサーへのアク セスを許可するために、システム管理サービスを使って構成されたユーザー ID / パスワ ードの組み合わせと一致していなければなりません。システム管理のユーザー ID / パス ワードの組み合わせの構成方法については、4ページの『シリアル、TCP/IP、またはシ ステム管理インターコネクトを使用したリモート管理』を参照してください。

リモートのシステム管理アダプターまたはプロセッサーにログオンするためのパスワードを入力します。

リモートのシステム管理アダプターまたはプロセッサーへのアクセスを許可する「パス ワード」を入力します。これは、システム管理アダプターまたはプロセッサーへのアク セスを許可するために、システム管理サービスを使って構成されたユーザー ID / パスワ ードの組み合わせと一致していなければなりません。システム管理のユーザー ID / パス ワードの組み合わせの構成方法については、4ページの『シリアル、TCP/IP、またはシ ステム管理インターコネクトを使用したリモート管理』を参照してください。

「ログイン」をクリックして、選択したシステム管理アダプターまたはプロセッサーとのシステム管理インターコネクト・リンクを確立します。

#### システム管理インターコネクト・パススルー管理

ダイナミック接続マネージャーを使用すると、ユーザー自身のシステムや Netfinity システム 管理 PCI アダプターが、ユーザーが管理したいシステムと同じシステム管理インターコネク ト・ネットワークに接続されていなくても、システム管理インターコネクト・ネットワーク に接続されたシステム管理アダプターやプロセッサーを管理できます。パススルー・システ ム管理インターコネクト・リンクを確立するには、次のようにします。

1. リモート・システム管理インターコネクト・ネットワークに接続された Netfinity システ ム管理 PCI アダプターとのシリアル接続または TCP/IP リンクを構成し、確立します。

シリアル・リンクまたは TCP/IP リンクの構成と確立の方法については、38ページの 『システム管理プロセッサー接続項目の作成』、および 39ページの『リモート・システ ムへのアクセス (シリアル・リンクと TCP/IP リンク)』を参照してください。

シリアル接続または TCP/IP リンクが確立されたら、「システム管理プロセッサー接続」ボタン・グループの「インターコネクト・リンク」をクリックし、次に「検索」をクリックします。「インターコネクトの検索」ウィンドウが開き、ユーザーがシリアル接続または TCP/IP リンクを使って接続したリモート Netfinity システム管理 PCI アダプターが接続されているシステム管理インターコネクト・ネットワークに接続されたシステム管理アダプターおよびプロセッサーの全リストが表示されます。システム管理インターコネクト・ネットワーク上のユーザー自身のシステムに接続されているかのようにして、これらのシステムの任意のものを選択し、ログインします。

### 初期化文字列に関するガイドライン

ほとんどのモデムは類似の初期化文字列コードを共用していますが、モデムごとに相違があ ります。そのため、*すべての*モデムに該当する初期化文字列を提供するのは、たいへん難し いことです。場合によっては、ご使用のモデムに独自の初期化文字列を作成することが必要 になります。その場合は、モデムに付属のマニュアルで、適切な初期化文字列コードを調べ てください。

• 必要な初期化コード

Netfinity マネージャーのダイナミック接続マネージャー・サービスを使用したときにモ デムが正しく動作するためには、モデムの初期化文字列を、次のように構成する必要が あります。

- コマンド・エコーを OFF
- オンライン文字エコーを OFF
- 結果コードを使用
- 単語形式結果コードを使用
- BUSY と DT の検出時に、すべてのコードと Connect メッセージを含める
- プロトコル ID の追加 LAPM/MNP/NONE V42bis/MNP5
- 標準 CD 操作
- DTR ON-OFF でハングアップし、AA を使用不可にし、コマンド・モードに戻る
- CTS ハードウェア・フロー制御
- コンピューターに対する受信データの RTS 制御
- キューイングありの非破壊 BREAK 信号、エスケープ状態なし
- 自動応答オフ

例: 正常に動作するために必要な設定だけを使用した U.S. Robotics Sportster モデムの 初期化文字列は、次のようになります。

E0F1Q0V1X4&A3&C1&D2&H1&R2&Y3

• 追加の初期化コード

必須の初期化コードに加えて、以下の追加設定をモデムに構成すると、Netfinity マネージャーのダイナミック接続マネージャー・サービスの操作を最適化できます。

- キャリア検出までスピーカー ON
- ソフトウェア・フロー制御使用不可
- 自動エラー制御
- 可変データ速度

例: 必須の設定と追加の設定をすべて使用した U.S. Robotics Sportster モデムの初期化 文字列は、次のようになります。

E0F1M1Q0V1X4&A3&C1&D2&H1&I0&K1&M4& N0&R2&Y3

### Netfinity マネージャーを使わない Netfinity システム管理 PCI アダ プターへのアクセス

この章では、Netfinity マネージャーを使わずに Netfinity システム管理 PCI アダプターを使用する方法について説明します。

Netfinity システム管理 PCI アダプターにアクセスし、管理するのに Netfinity マネージャー を使えない場合は、端末プログラムとモデムを使って、直接 Netfinity システム管理 PCI ア ダプターに接続できます。ヌル・モデム接続も使用できます。Netfinity システム管理 PCI ア ダプターのモデムの構成については、13ページの『モデム設定』、および 15ページの『シス テム管理ポートの参照表』を参照してください。

また、Netfinity システム管理 PCI アダプターが TCP/IP ネットワークに接続され、これを 使用するように構成されている場合は (イーサネットまたはトークンリング接続を使用)、 TELNET セッションまたは Web ブラウザーを使って Netfinity システム管理 PCI アダプタ ーに接続することもできます。Netfinity システム管理 PCI アダプターのネットワーク機能の 構成については、18ページの『ネットワーク設定』を参照してください。

- 重要! -

システムにシステム管理プロセッサーとシステム管理 PCI アダプターの両方がある場 合、システム管理プロセッサーがすべてのシステム管理データを生成し、システム管理 PCI アダプターはネットワーク・ゲートウェイ (または、共用モデム・リソース)として の働きだけします。この構成におけるシステム管理 PCI アダプターおよびシステム管理 プロセッサーの構成方法については、2ページの『システム管理 PCI アダプターのネッ トワーク・ゲートウェイとしての使用』を参照してください。

接続すると、モニター、構成、エラー・ログなど、さまざまなデータにアクセスできます。 また、次のことも行えます。

- リモート・システムの電源をオン、オフにする
- サーバーを遮断および再始動する
- Netfinity システム管理 PCI アダプター上のリモート・ビデオ・モードを開始する

リモート・ビデオ・モードを使用すると、POST 中に生成されるテキスト出力を、すべ てリモートからモニターでします。リモート・システムが POST を完了すると、すべて の POST データが「端末プログラム」ウィンドウに表示されます。リモート・システム の POST をモニターしている間は、ローカル・キーストロークはすべてリモート・シス テムに自動的に中継されるので、POST 中にアクセスできる POST ユーティリティー (システム構成、独立したディスクの RAID ミニ構成プログラム、診断プログラムなど) を使用できます。

注: Web ブラウザー・インターフェースを使用しているときは、リモート・ビデオ・ モードはサポートされません。

```
- 重要!
```

システムにシステム管理プロセッサーとシステム管理 PCI アダプターの両方がある場合、システム管理プロセッサーがすべてのシステム管理データを生成し、システム管理 PCI アダプターはネットワーク・ゲートウェイ (または、共用モデム・リソース) として の働きだけします。この構成におけるシステム管理 PCI アダプターおよびシステム管理 プロセッサーの構成方法については、2ページの『システム管理 PCI アダプターのネッ トワーク・ゲートウェイとしての使用』を参照してください。

#### Netfinity システム管理 PCI アダプターへの直接接続の確立

Netfinity システム管理 PCI アダプターへの直接接続は、3 通りの方法で行えます。

- シリアル接続と端末プログラムを使って接続する
- TCP/IP ネットワーク接続と TELNET セッションを使って接続する
- TCP/IP ネットワーク接続と Web ブラウザーを使って接続する

#### 端末プログラムによる接続

端末プログラムを使って Netfinity システム管理 PCI アダプターとの接続を確立するには、 次の手順で行います。

1. 端末プログラムを使用して、Netfinity システム管理 PCI アダプターのモデムとの接続を 確立します。

使用するモデムの設定は、次のとおりです。

```
ボー 57.6 k
データ・ビット 8
パリティー なし
ストップ・ビット 1
フロー制御 ハードウェア
```

- 2. Netfinity システム管理 PCI アダプターにダイヤルします。
- 3. Netfinity システム管理 PCI アダプターにログインします。

Netfinity システム管理 PCI アダプターとの接続を確立すると、ユーザー名とパスワードの入力を求められます。Netfinity システム管理 PCI アダプターを使用するために以前に 構成したユーザー名とパスワードの組み合わせを入力しなければなりません。

ユーザー名とパスワードの2種類の組み合わせのどちらかを使用できます。

- デフォルトのユーザー名 (USERID) とパスワード (PASSW0RD)
  - 注: デフォルトのユーザー名とパスワードは、大文字小文字の区別をします。すべ て大文字を使用しなければなりません。また、PASSW0RD の "0" は数字の ゼロです。
- システム管理サービスと Netfinity マネージャーを使って定義したユーザー名とパス ワード

一 重要

- 重要! -

安全保護のため、システム管理サービスを使用して、ユーザー名とパスワードを変更 してください。詳しくは、6ページの『構成の設定』を参照してください。

ログインすると、Netfinity システム管理 PCI アダプターのメニュー・システムが表示されま す。詳しくは、48ページの『Netfinity システム管理 PCI アダプターのメニュー』を参照し てください。

#### TELNET セッションによる接続

システムにシステム管理プロセッサーとシステム管理 PCI アダプターの両方がある場合、システム管理プロセッサーがすべてのシステム管理データを生成し、システム管理 PCI アダプターはネットワーク・ゲートウェイ (または、共用モデム・リソース) として の働きだけします。この構成におけるシステム管理 PCI アダプターおよびシステム管理 プロセッサーの構成方法については、2ページの『システム管理 PCI アダプターのネッ トワーク・ゲートウェイとしての使用』を参照してください。

TELNET セッションを使って Netfinity システム管理 PCI アダプターとの接続を確立する には、次の手順で行います。

- TELNET クライアントが VT100 エミュレーション用に構成され、VT100 矢印キーが 使用可能になっていることを確認します。TELNET クライアントが正しく構成されてい ないと、ある種のキーが正しく機能しません。
- 2. Netfinity システム管理 PCI アダプターに割り当てられた TCP/IP アドレスまたはホス ト名に TELNET 接続します。

Netfinity システム管理 PCI アダプターのネットワーク機能の構成については、18ページの『ネットワーク設定』を参照してください。

3. Netfinity システム管理 PCI アダプターにログインします。

Netfinity システム管理 PCI アダプターとの接続を確立すると、ユーザー名とパスワードの入力を求められます。Netfinity システム管理 PCI アダプターを使用するために以前に 構成したユーザー名とパスワードの組み合わせを入力しなければなりません。

ユーザー名とパスワードの2種類の組み合わせのどちらかを使用できます。

- デフォルトのユーザー名 (USERID) とパスワード (PASSW0RD)
  - 注: デフォルトのユーザー名とパスワードは、大文字小文字の区別をします。すべ て大文字を使用しなければなりません。また、PASSW0RD の "0" は数字の ゼロです。
- システム管理サービスと Netfinity マネージャーを使って定義したユーザー名とパス ワード

#### — 重要 —

安全保護のため、システム管理サービスを使用して、ユーザー名とパスワードを変更 してください。詳しくは、6ページの『構成の設定』を参照してください。 ログインすると、Netfinity システム管理 PCI アダプターのメニュー・システムが表示されま す。詳しくは、48ページの『Netfinity システム管理 PCI アダプターのメニュー』を参照し てください。 - 重要! -

システムにシステム管理プロセッサーとシステム管理 PCI アダプターの両方がある場合、システム管理プロセッサーがすべてのシステム管理データを生成し、システム管理 PCI アダプターはネットワーク・ゲートウェイ (または、共用モデム・リソース)として の働きだけします。この構成におけるシステム管理 PCI アダプターおよびシステム管理 プロセッサーの構成方法については、2ページの『システム管理 PCI アダプターのネッ トワーク・ゲートウェイとしての使用』を参照してください。

Web ブラウザーを使った Netfinity システム管理 PCI アダプターへの接続は、次の Web ブ ラウザーのどちらかを使用している場合にだけサポートされます。

- Microsoft Internet Explorer 4.01 (SP1 付き) 以降
- Netscape Communicator 4.04 以降

これ以外の Web ブラウザーを使っての接続はサポートされておらず、予期しない結果が生じ る可能性があります。

Web ブラウザーを使用して Netfinity システム管理 PCI アダプターとのセッションを確立するには、次の手順で行います。

1. Web ブラウザーの「ロケーションまたは URL アドレス」フィールドに、Netfinity シス テム管理 PCI アダプターに割り当てた TCP/IP アドレスまたはホスト名を入力します。

Netfinity システム管理 PCI アダプターのネットワーク機能の構成については、18ページの『ネットワーク設定』を参照してください。

2. Netfinity システム管理 PCI アダプターにログインします。

Netfinity システム管理 PCI アダプターとのセッションを確立すると、ユーザー名とパス ワードの入力を求められます。Netfinity システム管理 PCI アダプターを使用するために 以前に構成したユーザー名とパスワードの組み合わせを入力しなければなりません。

ユーザー名とパスワードの2種類の組み合わせのどちらかを使用できます。

- デフォルトのユーザー名 (USERID) とパスワード (PASSW0RD)
  - 注: デフォルトのユーザー名とパスワードは、大文字小文字の区別をします。すべ て大文字を使用しなければなりません。また、PASSW0RD の "0" は数字の ゼロです。
- システム管理サービスと Netfinity マネージャーを使って定義したユーザー名とパス ワード

- 重要 -

安全保護のため、システム管理サービスを使用して、ユーザー名とパスワードを変更 してください。詳しくは、6ページの『構成の設定』を参照してください。

ログインすると、タイムアウト期間を 5 ~ 20 分の範囲で指定するように求められます。タ イムアウト値を入力して「**Continue**」を押します。Netfinity システム管理 PCI アダプター

### Netfinity システム管理 PCI アダプターのメニュー

Netfinity システム管理 PCI アダプターにログインすると、次のメインメニューが表示されます。

Local System system name

- 2 Monitors
- 3 Error Logs
- 4 Service Processor Configuration
- 5 System Services
- 6 System Power
- 7 Boot
- B Remote Terminal Status
- R Remote SP Access
- Y Disconnect Current Logon
- Z Start Remote Video

メニュー項目にアクセスするには、アクセスしたい情報に対応する番号または文字を押しま す(Web プラウザーを使って Netfinity システム管理 PCI アダプターにアクセスしていると きは、アクセスしたい情報に対応するメニュー選択項目をクリックします)。メニュー項目を 選択すると、メインメニューで選択した項目に関連した詳細な情報を提供する後続のメニュ ーが表示されます。メインメニューに戻るときは、「Esc」キーを押します。直前に表示され たメニューに戻るときは、「Backspace」キーを押します。

- 注: Web ブラウザーを使って Netfinity システム管理 PCI アダプターにアクセスしている 場合、メインメニューに戻るときは「Main Menu」ボタンをクリックし、直前のメニ ューに戻るときは「Previous Menu」ボタンをクリックします。
  - 注 -
  - 「Y Disconnect Current Logon」を選択すると、現行のセッションを終了します。
     作業を続けるためには、新たにユーザー名とパスワードを入力することが必要になります。
  - 「Read」を選択すると、最後の項目を表示します。
  - 「**Read Next**」を選択すると、項目を逆方向に1 つずつ進みます。
  - 「Write」を選択すると、コマンドを実行します。
  - 重要! –

システムにシステム管理プロセッサーとシステム管理 PCI アダプターの両方がある場合、システム管理プロセッサーがすべてのシステム管理データを生成し、システム管理 PCI アダプターはネットワーク・ゲートウェイ(または、共用モデム・リソース)として の働きだけします。この構成におけるシステム管理 PCI アダプターおよびシステム管理 プロセッサーの構成方法については、2ページの『システム管理 PCI アダプターのネッ トワーク・ゲートウェイとしての使用』を参照してください。

| メニューの選択項目                          | 表示可能なデータ                                                                                                    |
|------------------------------------|----------------------------------------------------------------------------------------------------|
| Monitors                           | システム・ボードの温度、マイクロプロセッサーの温度、電圧の数値、電<br>圧レギュレーター・モジュールの数値、ファイルの状況                                                                             |
| Error Logs                         | システム・エラー・ログの内容                                                                                                    |
| Service Processor<br>Configuration | Netfinity システム管理 PCI アダプターのモデム構成、ダイヤルアウト項<br>目、ダイヤルアウト・アラート、ダイヤルイン・ログイン、システム状<br>況、しきい値、システム統計、重要プロダクト・データ (VPD) 情報、シ<br>ステム状態             |
| System Services                    | Netfinity システム管理 PCI アダプターのウォッチドッグ・タイマーの状<br>況、ホスト・システムに送信されたイベント・アラート                                                                     |
| System Power                       | 現在のシステム現源の状況、電源オフ構成、電源オフ遅延値                                                                                                    |
|                                    | 注: 「System Power」メニューの選択項目を使用して、システムの電源<br>をオン、オフにできます。詳しくは、49ページの<br>『「System Power」メニューの選択項目』を参照してください。                                  |
| Boot                               | 「Boot」メニューの選択項目を使用して、システムの遮断や再始動、<br>Netfinity システム管理 PCI アダプターの再始動などを行えます。詳しく<br>は、51ページの『「Boot」メニューの選択項目』を参照してください。                      |
| Remote Terminal<br>Status          | 現在のリモート端末の状況                                                                                                    |
| Remote SP Access                   | システム管理インターコネクト・ネットワークを使用して、リモート・シ<br>ステムに接続します。                                                                                            |
| Disconnect Current<br>Logon        | 現在の接続またはセッションを終了します。                                                                                                    |
| Start Remote<br>Video              | 「Start Remote Video」を使用すると、POST 中に、端末プログラムが<br>リモートでサーバーをモニターし、管理できるようになります。詳しく<br>は、54ページの『リモート・ビデオ・モードによる POST のモニターと<br>アクセス』を参照してください。 |

端末プログラムによる Netfinity システム管理 PCI アダプターへのアクセスが終了したら、 「現在のログオンの切断」を選択し、端末プログラムを使って、Netfinity システム管理 PCI アダプターへの接続をクローズします。

# 「System Power」メニューの選択項目

「System Power」メニューの選択項目を使用すると、次のことを行えます。

- サーバーの現在の電源状況に関するデータを表示する
- サーバーの電源構成に関するデータを表示する
- サーバーの電源をオフにする
- サーバーの電源をオンにする

```
- 重要!
```

システムにシステム管理プロセッサーとシステム管理 PCI アダプターの両方がある場合、システム管理プロセッサーがすべてのシステム管理データを生成し、システム管理 PCI アダプターはネットワーク・ゲートウェイ (または、共用モデム・リソース) として の働きだけします。この構成におけるシステム管理 PCI アダプターおよびシステム管理 プロセッサーの構成方法については、2ページの『システム管理 PCI アダプターのネッ トワーク・ゲートウェイとしての使用』を参照してください。

これらの機能にアクセスするには、次のようにします。

- 1. 端末プログラム、TELNET セッション、または Web ブラウザーを使用して、Netfinity システム管理 PCI アダプターとの接続を確立します。
- 2. Netfinity システム管理 PCI アダプターにログインします。

Netfinity システム管理 PCI アダプターとの接続を確立すると、ユーザー名とパスワード の入力を求められます。Netfinity システム管理 PCI アダプターを使用するために以前に 構成したユーザー名とパスワードの組み合わせを入力しなければなりません。ユーザー 名とパスワードの 2 種類の組み合わせのどちらかを使用できます。

- デフォルトのユーザー名 (USERID) とパスワード (PASSW0RD)
  - 注: デフォルトのユーザー名とパスワードは、大文字小文字の区別をします。すべ て大文字を使用しなければなりません。また、PASSW0RD の "0" は数字の ゼロです。
- システム管理サービスと Netfinity マネージャーを使って定義したユーザー名とパス ワード

#### — 重要 –

安全保護のため、システム管理サービスを使用して、ユーザー名とパスワードを変更 してください。詳しくは、6ページの『構成の設定』を参照してください。 Netfinity システム管理 PCI アダプターにログインすると、次のメインメニューが表示されます。

Local System system name

- 2 Monitors
- 3 Error Logs
- 4 Service Processor Configuration
- 5 System Services
- 6 System Power
- 7 Boot
- B Remote Terminal Status
- R Remote SP Access
- Y Disconnect Current Logon
- Z Start Remote Video
- 3. 「6 System Power」を選択します。

次の「System Power」メニューが表示されます。

- 1 Current Power Status
- 2 Power Configuration
- 3 Power On
- 4 Power Off
- 4. 「System Power」メニューの項目を選択します。
  - 「1 Current Power Status」は、サーバーの現在の電源の状況に関する情報を表示 するときに選択します。
  - 「2 Power Configuration」は、サーバーの電源構成に関する情報を表示するとき に選択します。
  - 「3 Power On」は、サーバーの電源をオンするときに選択します(現在、電源がオ フになっている場合)。
  - 「4 Power Off」は、サーバーの電源をオフにするときに選択します(現在、電源が オンになっている場合)。

#### 「Boot」メニューの選択項目

「Boot」メニューの選択項目を使用すると、次のことを行えます。

- サーバーのオペレーティング・システムを遮断し、サーバーを再始動する
- 最初にオペレーティング・システムを遮断せずに、ただちにサーバーを再始動する
- Netfinity システム管理 PCI アダプターを再始動する

```
- 重要!
```

システムにシステム管理プロセッサーとシステム管理 PCI アダプターの両方がある場合、システム管理プロセッサーがすべてのシステム管理データを生成し、システム管理 PCI アダプターはネットワーク・ゲートウェイ (または、共用モデム・リソース) として の働きだけします。この構成におけるシステム管理 PCI アダプターおよびシステム管理 プロセッサーの構成方法については、2ページの『システム管理 PCI アダプターのネッ トワーク・ゲートウェイとしての使用』を参照してください。

これらの機能にアクセスするには、次のようにします。

- 1. 端末プログラム、TELNET セッション、または Web ブラウザーを使用して、Netfinity システム管理 PCI アダプターとの接続を確立します。
- 2. Netfinity システム管理 PCI アダプターにログインします。

Netfinity システム管理 PCI アダプターとの接続を確立すると、ユーザー名とパスワード の入力を求められます。Netfinity システム管理 PCI アダプターを使用するために以前に 構成したユーザー名とパスワードの組み合わせを入力しなければなりません。ユーザー 名とパスワードの 2 種類の組み合わせのどちらかを使用できます。

- デフォルトのユーザー名 (USERID) とパスワード (PASSW0RD)
  - 注: デフォルトのユーザー名とパスワードは、大文字小文字の区別をします。すべ て大文字を使用しなければなりません。また、PASSW0RD の "0" は数字の ゼロです。
- システム管理サービスと Netfinity マネージャーを使って定義したユーザー名とパス ワード

安全保護のため、システム管理サービスを使用して、ユーザー名とパスワードを変更 してください。詳しくは、6ページの『構成の設定』を参照してください。

Netfinity システム管理 PCI アダプターにログインすると、次のメインメニューが表示されます。

Local System system name

- 2 Monitors
- 3 Error Logs
- 4 Service Processor Configuration
- 5 System Services
- 6 System Power
- 7 Boot
- B Remote Terminal Status
- R Remote SP Access
- Y Disconnect Current Logon
- Z Start Remote Video
- 3. 「**7 Boot**」を選択します。

次の「Boot」メニューが表示されます。

<sup>---</sup> 重要 --

- 1 Reboot w/OS shutdown
- 2 Reboot immediately
- 4 Restart SP
- 4. 「Boot」メニューの項目を選択します。
  - 「1 Reboot w/OS Shutdown」は、サーバーのオペレーティング・システムを遮断 してから、サーバーを再始動するときに選択します。
  - 「2 Reboot immediately」は、オペレーティング・システムを遮断せずに、ただち にサーバーを再始動するときに選択します。
  - 「4 Restart SP」は、Netfinity システム管理 PCI アダプターを再始動するときに 選択します。

#### 「Remote SP Access」メニューの選択項目

「Remote SP Access」メニューの選択項目を使用すると、システム管理インターコネクト・ ネットワーク内の他のシステム管理 PCI アダプターまたはプロセッサーと接続できます。

#### - 重要! -

システムにシステム管理プロセッサーとシステム管理 PCI アダプターの両方がある場 合、システム管理プロセッサーがすべてのシステム管理データを生成し、システム管理 PCI アダプターはネットワーク・ゲートウェイ (または、共用モデム・リソース)として の働きだけします。この構成におけるシステム管理 PCI アダプターおよびシステム管理 プロセッサーの構成方法については、2ページの『システム管理 PCI アダプターのネッ トワーク・ゲートウェイとしての使用』を参照してください。

これらの機能にアクセスするには、次のようにします。

- 1. 端末プログラム、TELNET セッション、または Web ブラウザーを使用して、Netfinity システム管理 PCI アダプターとの接続を確立します。
- 2. Netfinity システム管理 PCI アダプターにログインします。

Netfinity システム管理 PCI アダプターとの接続を確立すると、ユーザー名とパスワード の入力を求められます。Netfinity システム管理 PCI アダプターを使用するために以前に 構成したユーザー名とパスワードの組み合わせを入力しなければなりません。ユーザー 名とパスワードの2種類の組み合わせのどちらかを使用できます。

- デフォルトのユーザー名 (USERID) とパスワード (PASSW0RD)
  - 注: デフォルトのユーザー名とパスワードは、大文字小文字の区別をします。すべ て大文字を使用しなければなりません。また、PASSW0RD の "0" は数字の ゼロです。
- システム管理サービスと Netfinity マネージャーを使って定義したユーザー名とパス ワード

#### —— 重要 —

安全保護のため、システム管理サービスを使用して、ユーザー名とパスワードを変更 してください。詳しくは、6ページの『構成の設定』を参照してください。 Netfinity システム管理 PCI アダプターにログインすると、次のメインメニューが表示されます。

Local System system name

- 2 Monitors
- 3 Error Logs
- 4 Service Processor Configuration
- 5 System Services
- 6 System Power
- 7 Boot
- B Remote Terminal Status
- R Remote SP Access
- Y Disconnect Current Logon
- Z Start Remote Video
- 3. 「R Remote SP Access」を選択します。

システム管理インターコネクト・ネットワークに接続されたすべてのシステムの名前の リストが表示されます。リスト内のシステムとシステム管理インターコネクト・リンク を確立するには、そのシステムの名前の前に表示されている番号を押します。

選択したシステム上のシステム管理 PCI アダプターまたはプロセッサーにログインします。

ユーザー名とパスワードの入力を求められます。Netfinity システム管理 PCI アダプター またはプロセッサーを使用するために以前に構成したユーザー名とパスワードの組み合 わせを入力しなければなりません。ログインすると、Netfinity システム管理 PCI アダプ ターのメニュー・システムが表示されます。ただし、テキスト「Local System」は、「 Remote System」とシステム名(システム管理インターコネクト・リンクを使ってアク セスするシステムの)で置き換えられています。詳しくは、48ページの『Netfinity シス テム管理 PCI アダプターのメニュー』を参照してください。

### リモート・ビデオ・モードによる POST のモニターとアクセス

端末プログラムまたは TELNET セッションを使用して、POST 中に生成されるテキスト出 力を、すべてリモートからモニターでします。リモート・システムが POST を完了すると、 すべての POST データが「端末プログラム」ウィンドウに表示されます。リモート・システ ムの POST をモニターしている間は、ローカル・キーストロークはすべてリモート・システ ムに自動的に中継されるので、POST 中にアクセスできる POST ユーティリティー(システ ム構成、RAID ミニ構成プログラム、診断プログラムなど)を使用できます。

注: Web ブラウザーを使用するリモート・ビデオ・モードは、サポートされません。

#### — 重要! —

システムにシステム管理プロセッサーとシステム管理 PCI アダプターの両方がある場合、システム管理プロセッサーがすべてのシステム管理データを生成し、システム管理 PCI アダプターはネットワーク・ゲートウェイ(または、共用モデム・リソース)として の働きだけします。この構成におけるシステム管理 PCI アダプターおよびシステム管理 プロセッサーの構成方法については、2ページの『システム管理 PCI アダプターのネッ トワーク・ゲートウェイとしての使用』を参照してください。 リモート・ビデオ・モードを使用して、サーバー上の POST をモニターし、アクセスするに は、次のようにします。

- 1. 端末プログラム、TELNET セッション、または Web ブラウザーを使用して、Netfinity システム管理 PCI アダプターとの接続を確立します。
- 2. Netfinity システム管理 PCI アダプターにログインします。

Netfinity システム管理 PCI アダプターとの接続を確立すると、ユーザー名とパスワード の入力を求められます。Netfinity システム管理 PCI アダプターを使用するために以前に 構成したユーザー名とパスワードの組み合わせを入力しなければなりません。ユーザー 名とパスワードの2種類の組み合わせのどちらかを使用できます。

- デフォルトのユーザー名 (USERID) とパスワード (PASSW0RD)
  - 注: デフォルトのユーザー名とパスワードは、大文字小文字の区別をします。すべ て大文字を使用しなければなりません。また、PASSW0RD の "0" は数字の ゼロです。
- システム管理サービスと Netfinity マネージャーを使って定義したユーザー名とパス ワード

— 重要 —

安全保護のため、システム管理サービスを使用して、ユーザー名とパスワードを変更 してください。詳しくは、6ページの『構成の設定』を参照してください。

Netfinity システム管理 PCI アダプターにログインすると、次のメインメニューが表示されます。

- 2 Monitors
- 3 Error Logs
- 4 Service Processor Configuration
- 5 System Services
- 6 System Power
- 7 Boot
- B Remote Terminal Status
- R Remote SP Access
- Y Disconnect Current Logon
- Z Start Remote Video
- 3. サーバーを始動(または、再始動)します。
  - 現在リモート・サーバーの電源がオフの場合は、次のようにします。
    - a. メインメニューから「6 System Power」を選択します。
    - b. 「System Power」メニューから「4 Power On」を選択します。
  - 現在サーバーの電源がオンになっている場合は、サーバーを再始動する必要があり ます。「System Power」メニューや「Boot」メニューの選択項目を使ってサーバー を再始動するには、いくつかの方法があります。

「System Power」メニューの選択項目を使ってサーバーを再始動するときは、次のようにします。

- a. メインメニューから「6 System Power」を選択します。
- b. 「System Power」メニューから「3 Power Off」を選択します。

c. サーバーの電源がオフになったら、「4 Power On」を選択して、サーバーの電源をオンに戻します。

「Boot」メニューの選択項目を使ってサーバーを再始動するときは、次のようにします。

- a. メインメニューから「7 Boot」を選択します。
- b. 「**1 Reboot w/OS Shutdown**」または「**2 Reboot Immediately**」を選択して、サーバーを再始動します。
- 注: 「System Power」メニューおよび「Boot」メニューについて詳しくは、49ペ ージの『「System Power」メニューの選択項目』、および 51ページの 『「Boot」メニューの選択項目』を参照してください。
- 4. サーバーを再始動した後、メインメニューに戻って「Z Start Remote Video」を選択します。

Netfinity システム管理 PCI アダプター上でリモート・ビデオ・モードを開始すると、POST 中に生成されるテキスト出力が、すべて端末のウィンドウや TELNET セッションに送られ ます。端末や TELNET セッションは、完全にアクティブなリモート・セッションとしても 働くので、キーボード・コマンドを入力してリモート・サーバーに送ることができます。こ れにより、キー・コマンドやキーの組み合わせを入力して、システム・セットアップ、RAID ミニ構成プログラムなどの POST 操作やユーティリティーにアクセスすることが可能になり ます。

リモート・ビデオ・モードの使用が終了したら、「Ctrl+R」、「Ctrl+E」、「Ctrl+T」の順に押します。これでビデオ・モードが終了し、メインメニューに戻ります。

# Netfinity マネージャーを使わない Netfinity システム管理 PCI アダ プターの構成

このオプションには、Netfinity マネージャーを使用せずに、システム管理 PCI アダプター上 のさまざまな機能を構成できる、SPUTIL.EXE と呼ばれる DOS ベースのシステム管理構成 ユーティリティーが含まれています。このユーティリティーは、ご使用のオプションに付属 のシステム管理 CD-ROM に入っています。このユーティリティーの詳細については、この CD 上の README.TXT ファイルをご覧ください。

### 付録A. 特記事項および商標

#### 特記事項

本書において、日本では発表されていないIBM製品(機械およびプログラム)、プログラミ ングまたはサービスについて言及または説明する場合があります。しかし、このことは、弊 社がこのようなIBM製品、プログラミングまたはサービスを、日本で発表する意図があるこ とを必ずしも示すものではありません。本書で、IBMライセンス・プログラムまたは他の IBM製品に言及している部分があっても、このことは当該プログラムまたは製品のみが使用 可能であることを意味するものではありません。これらのプログラムまたは製品に代えて、 IBMの知的所有権を侵害することのない機能的に同等な他社のプログラム、製品またはサー ビスを使用することができます。ただし、IBMによって明示的に指定されたものを除き、こ れらのプログラムまたは製品に関連する稼働の評価および検証はお客様の責任で行っていた だきます。

IBMおよび他社は、本書で説明する主題に関する特許権(特許出願を含む)商標権、または 著作権を所有している場合があります。本書は、これらの特許権、商標権、および著作権に ついて、本書で明示されている場合を除き、実施権、使用権等を許諾することを意味するも のではありません。実施権、使用権等の許諾については、下記の宛先に、書面にてご照会く ださい。

〒106-0032 東京都港区六本木3丁目2-31 AP事業所 IBM World Trade Asia Corporation Intellectual Property Law & Licensing

#### 商標

次の用語は、米国およびその他の国における IBM 社の商標です。

OS/2

IBM

Netfinity

Microsoft、Windows、Windows NT は、Microsoft Corporationの商標または登録商標で す。

他の会社名、製品名、サービス名は、他社の商標またはサービス・マークです。

# 索引

日本語、英字、数字、特殊文字の順に配列されています。な お、濁音と半濁音は清音と同等に扱われています。

### 〔ア行〕

アクセス、リモート・システムへの 36 アクセス、リモート・ビデオ・モードを使った POST への 54 アクセス、Netfinity マネージャーを使わない 43 アクセス、TELNET セッションによる 45 アクセス、Web ブラウザーによる 47 「アラート使用可能」グループ 22 「イベント・ログ」ウィンドウ 26

### 〔力行〕

ガイドライン、初期化文字列に関する 17 「稼働パラメーター」ウィンドウ 27 管理、リモート Netfinity システム管理 PCI アダプターの 4 管理ポート C 13, 16, 43 「クリティカル」グループ、「アラート使用可能」の 23 構成 2 構成、自動ダイヤルアウト機能の 20 構成、ネットワーク設定の 18 構成、Netfinity マネージャーを使わない Netfinity システム管 理 PCI アダプター 57 構成、SNMP 設定の 25 構成情報 3, 6 構成設定機能 12 「構成の設定」ウィンドウ 6 構成ユーティリティー 57

〔サ行〕 作成、ダイナミック接続マネージャー項目の 36 作成、リモート・アラート設定の 21 「システム」グループ、「アラート使用可能」の 24 システム管理 「アラート使用可能」グループ 22 「アラート使用可能」の「クリティカル」グループ 23 「アラート使用可能」の「非クリティカル」グループ 23 アラートの転送 24 「イベント・ログ」ウィンドウ 26 「稼働パラメーター」ウィンドウ 27 構成 2 構成情報 3,6 「構成の設定」ウィンドウ 6 システム管理インターコネクトの使用 4 「システム管理プロセッサ・クロック」グループ 9

システム管理(続き) 「システム識別」グループ 7 「システム電源制御」ウィンドウ 28 始動 3 使用 2 シリアル接続の使用 4 説明 1 ダイヤルアウト項目の設定 18 「ダイヤルインの設定」グループ 8 「ダイヤル設定」グループ 16 電源オフ遅延 12 ネットワーク設定 2 「ネットワーク設定」ウィンドウ 18 ポートの参照表 15 マイクロコードの更新 4 「モデム設定」ウィンドウ 13 リモート POST 30 「リモート・アラート設定」ウィンドウ 20 「リモート・アラート設定情報」グループ 21 ローダー・タイムアウト 10 O/S タイムアウト 11 POST タイムアウト 10 「SNMP 設定」ウィンドウ 25 TCP/IP 接続の使用 4 システム管理インターコネクト、リモート Netfinity システム 管理 PCI アダプターへの システム管理の使用 2 「システム管理プロセッサ・クロック」グループ 9 「システム識別」グループ 7 「システム電源制御」ウィンドウ 28 事前障害分析 (PFA) 25 始動、システム管理の 3 重要プロダクト・データ (VPD) 49 使用、アダプターをネットワーク・ゲートウェイとして 2 使用、システム管理インターコネクトの 4 使用、シリアル接続の 4 使用、TCP/IP 接続の 4 初期化文字列に関するガイドライン 17,42 シリアル管理 35,36,39 シリアル接続、リモート Netfinity システム管理 PCI アダプタ **-**への 4 シリアル・ポート A 13, 16, 43 接続、Netfinity システム管理 PCI アダプターへの 44 切断、Netfinity システム管理 PCI アダプター・セッションか 50 49 選択、ポートの 15

### 〔夕行〕

ダイナミック接続マネージャー 初期化文字列に関するガイドライン 42 説明 33 ダイナミック接続マネージャー項目の作成 37.38 モデムの構成 34 リモート・アクセスの 36, 39, 40 リモート・アクセスの使用可能化 35 リモート・システムへのアクセス 36 リモート・システムへのアクセス (システム管理インターコ ネクト・リンク) 40 リモート・システムへのアクセス (シリアル・リンクと TCP/IP リンク) 39 タイムアウト、 O/S 11 タイムアウト、ローダー 10 タイムアウト、POST 10 ダイヤルアウト項目の設定 18 「ダイヤルインの設定」グループ 8 「ダイヤル設定」グループ 16 端末プログラム 43,44 デバイス・ドライバー情報 3,6 デフォルトのユーザー名とパスワード 44,45,47 電圧要件 23, 24, 27 電圧レギュレーター・モジュール (VRM) 23, 27 電源オフ遅延 12 転送、アラートの 24

### 〔ナ行〕

ネットワーク設定 2 「ネットワーク設定」ウィンドウ 18

# 〔八行〕

パススルー管理 41 「非クリティカル」グループ、「アラート使用可能」の 23 ビデオ・モード、リモート 44,49,54 複数のダイヤルアウト 20 ポート、システム管理 PCI アダプターが利用可能な 15 ポート、システム管理プロセッサーが利用可能な 15 ポート、システム管理プロセッサーとシステム管理 PCI アダ プターが利用可能な 15 「ポート構成」グループ 13 ポートの参照表 15 ポート・ボー・レート 6

### 〔マ行〕

マイクロコード情報 3,6 メインメニュー 48 モデム 43 「モデム設定」ウィンドウ 13 モデムの構成 34 モニターしている電圧 23,24

# [ヤ行]

ユーザー名 44,45,47

### 〔ラ行〕

```
リモート POST 30
リモート機能 43
リモート端末の状況 49
リモート・アラート設定 20
「リモート・アラート設定情報」グループ 21
リモート・ビデオ・モード 44, 49, 54
ローダー・タイムアウト 10
ログイン、Netfinity システム管理 PCI アダプターへの 44, 45, 47
```

### В

「Boot」メニュー 51

## С

COS 構成ユーティリティー 57

### Ν

Netfinity システム管理 PCI アダプターのメニュー 48

# 0

O/S タイムアウト 11

# Ρ

POST タイムアウト 10

### R

Remote SP Access 49 「Remote SP Access」メニュー 53

# S

「SNMP 設定」ウィンドウ 25 「System Power」メニュー 49

# Т

TCP/IP 接続、リモート Netfinity システム管理 PCI アダプタ ーへの 4 TELNET セッション 45

### W

Web ブラウザー・セッション 47

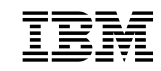

部品番号: 46L3444

Printed in Japan

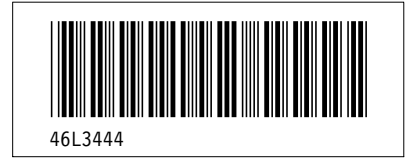